# Phasor Grid Dynamics Analyzer

A stand-alone application for offline forensics, enabling power system planners and engineers to perform quick turnaround analysis as well as detailed analysis of system dynamics and validate accuracy of system models.

#### ERCOT PGDA User Training September 17, 2014

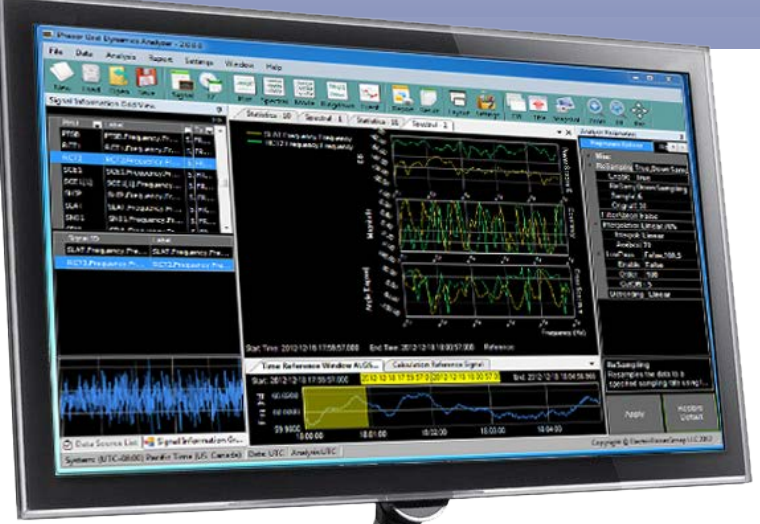

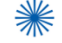

## **PGDA Training Objective**

- Purpose of Event Analysis
- Use of PGDA in Operations and Planning
- How to Use PGDA
  - PGDA Getting Started and Navigation
  - Working with Data Data Sources, PGDA Functions
  - Oscillation Analysis in PGDA e.g. Modal
  - Automated Event Analysis Locate start of event and Identify source of event, Estimate Frequency Response, Dynamic Performance
  - Model Validation
  - PGDA Reports Summarize Results for Management
- Appendix

### **Purpose of Event Analysis**

- Detailed understanding of the power system behavior and performance.
- Event Analysis enables engineers and operators to analyze events and assess system performance issues
  - Frequency Response
  - **Oscillations** from renewable resources, excitation systems, SVCs, etc.
  - Setting Alarm limits
  - **Diagnosing event root causes** e.g Blackouts
  - Validate Models Comparing event signatures from simulation and real field data

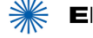

## **PGDA – Expert System for Event Analysis**

- ISOs and utilities are investing in synchrophasor networks
- Terra-bytes of synchrophasor data are being collected (time-synchronized and high-resolution at 30 to 120 samples per second)
- The Phasor Grid Dynamics Analyzer (PGDA) is an expert system used to analyze historical data

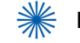

## **Advantages of PGDA**

- Simplifies workflow by providing menu driven user data selection and analysis options
- Provides Comprehensive processing options to analyze oscillations
- Enables Frequency Response assessment
- Enables Wide area root cause analysis
- Provides Best calculation techniques to find first responder
- Generates Summary reports of events- create event libraries for use in operations and planning analyses and training
- Eliminates time consuming, expensive manual processes for event analysis
- **Reproduces analysis** to shift engineers and operators in one click

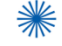

## **Key Questions Answered by PGDA**

- What happened?
- What was the sequence of events?
- What was the severity of event?
- Did the system respond as expected?
  - Frequency Response
  - Dynamic Performance
  - Oscillatory Behavior
  - Renewables Performance and Grid Impacts
- Are the models valid?
- How does generation mix affect grid performance?
- What are grid vulnerabilities?
- Where should capital be invested to reduce vulnerabilities?
- Are the alarm settings and operating guides appropriate?

## **PGDA Features and Capabilities**

#### **Data Sources**

- Databases
- Data Files

#### Data Engine

- Data Availability Statistics
- Pseudo Signal creation
- Time Zone Conversion
- Save and Re-produce analysis

#### **Spectral Analysis**

- Significant peaks signify oscillatory modes
- Identify & group location with similar oscillation patterns
- Identify Nature of Oscillations

#### **Oscillation Analysis Tools**

- Modal analysis
- Ringdown analysis
- Spectral analysis

#### **Use Cases**

- First Responder
- Frequency Response
- Oscillation Detection
- Validate Models

#### **Plot Analysis**

- Plot metrics over time
- Signal manipulation i.e. Normalize voltage by basekV
- Variability of the grid metrics across time intervals measured at different locations

#### **Ringdown Analysis**

- Oscillation Detection Tool under system dynamic conditions
- Provides Modal Frequency & Damping
- Provides Magnitude of Modes and Nature of Oscillations

#### **Ambient Modal Analysis**

- Sustained Oscillation Detection Tool
- Provides Modal Frequency
- Provides Damping
- Provides Energy

#### **PGDA Report**

- Automated Report Generator
- Word, PDF

## **Analysis Tools In PGDA – Function Tabs**

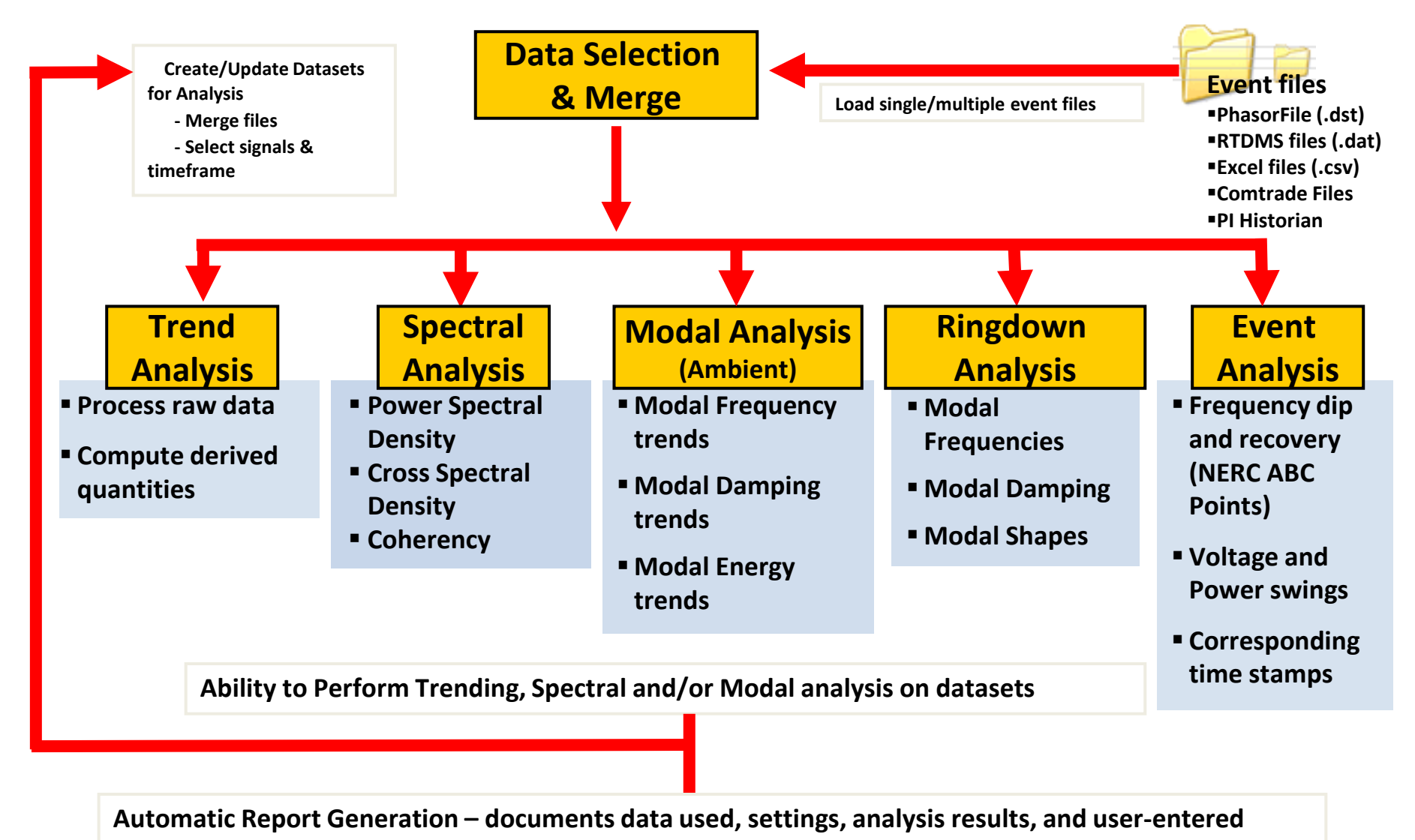

#### notes

## **Illustrative Applications of PGDA**

| Event and                   | <ul> <li>Quickly determine the causes and effects of power</li></ul>                                                                      |
|-----------------------------|----------------------------------------------------------------------------------------------------|
| Disturbance                 | system events like generation trips , line trips,                                                                                         |
| Analysis                    | generation-load imbalances, and other dynamic events                                                                                      |
| Dynamic Model<br>Validation | <ul> <li>Verify and improve dynamic models used in power<br/>system simulations to aid in planning and engineering<br/>studies</li> </ul> |
| Dynamic stability           | <ul> <li>Identifies oscillatory modes, characterizes the stability</li></ul>                                                              |
| and damping                 | of oscillatory modes, and evaluates damping level to                                                                                      |
| analysis                    | assess power grid stability.                                                                                                    |

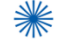

## **PGDA Success Stories**

- Estimation of Inertia Calculation of Frequency Response for Frequency Events
- Baselining Oscillations Determine type of Oscillations such as inter-area, local and control system driven oscillations from wind farms.
- Determining Source of system events such as generation trips, line trips & load trips
- Identifying Change in Control System Settings Locates the start and end of oscillations to correlate with changes in settings
- Model Validation Oscillations from Real Event Vs. Simulated Data

#### **Measurement Validation**

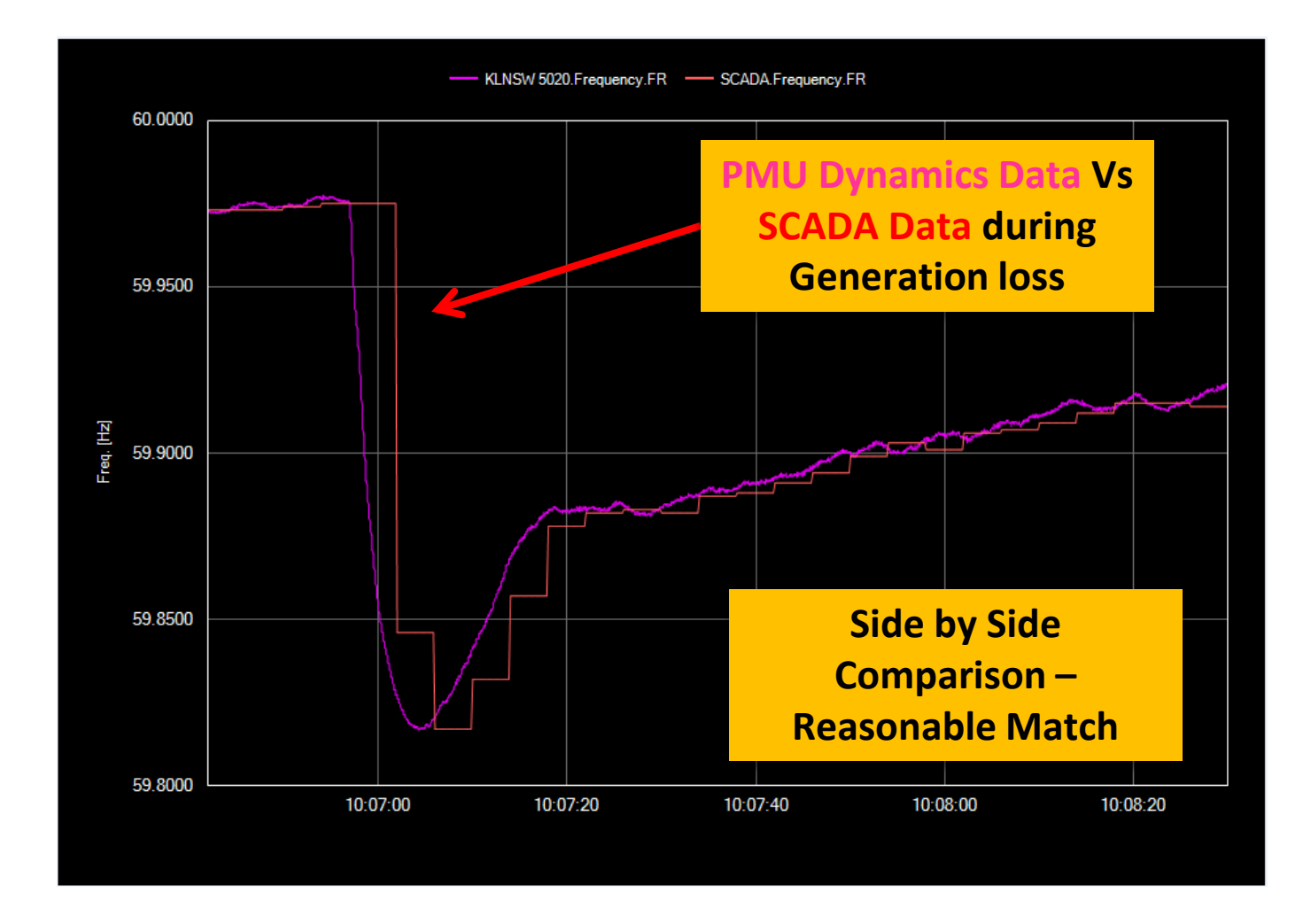

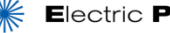

## Why is Model Validation Critical?

- Model is a system representation that includes Generator, Load and Other devices with Parameters.
- Model are being used to simulate a dynamic event scenarios to foretell Grid behavior and prepare for contingencies
- Model are being used to estimate state of the system
- The Model has to be accurate and tuned properly to match field parameters

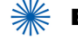

## What to Validate in Model?

- Metrics that can be used for Model Validation are
  - Voltage Phasor
  - Real and Reactive power
- Characteristics that assess over accuracy of model are
  - Signature or Shape of Signal
  - Modal Characteristics such as
    - Oscillation Frequency
    - Oscillation Damping
  - Absolute Values

## Model Validation – WECC Aug 4, 2000

#### Voltage Magnitude Plot Analysis - De-trend by First Value

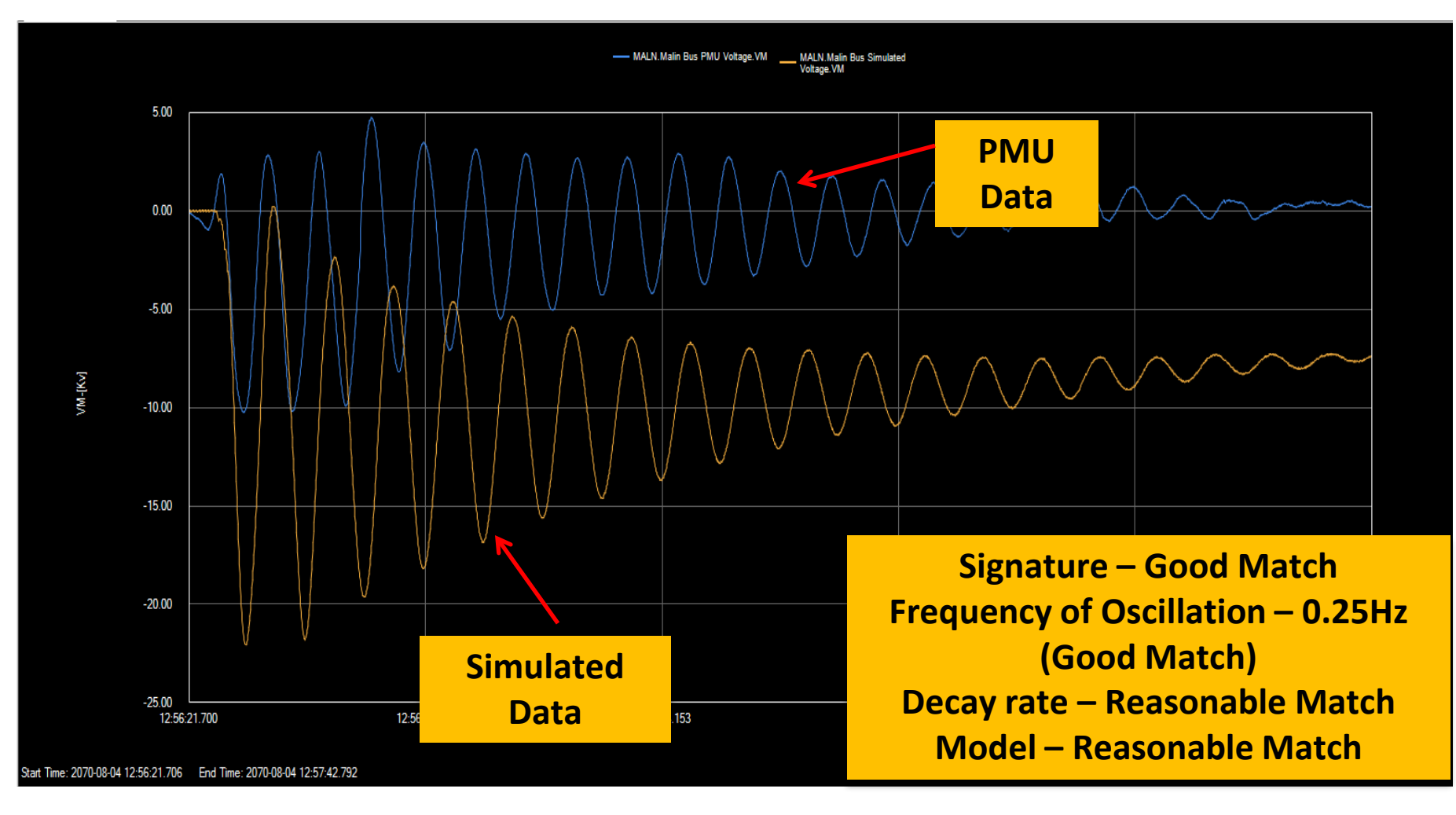

## Overview of PGDA – Menu, Toolbar, Windows

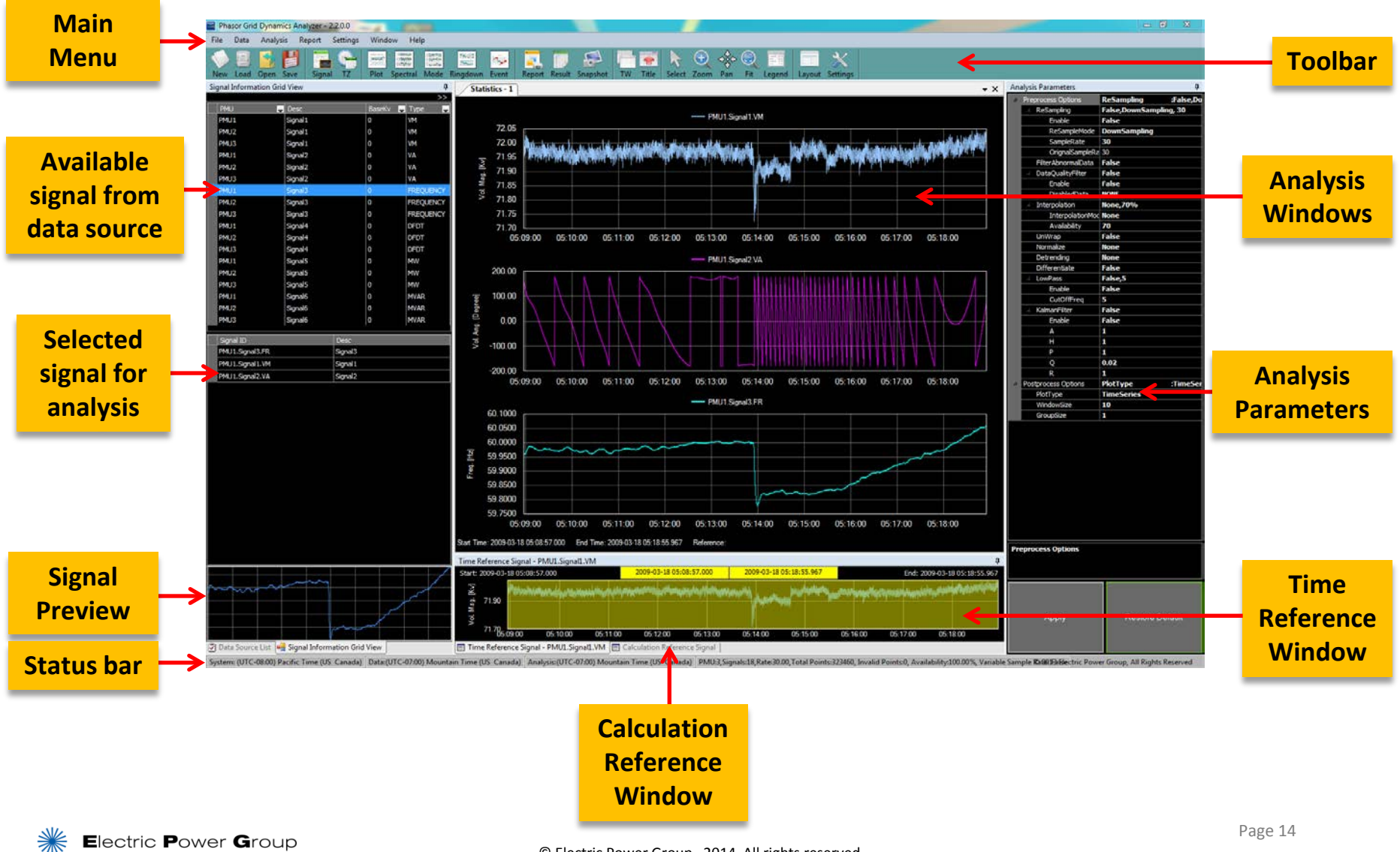

## **Using Toolbars**

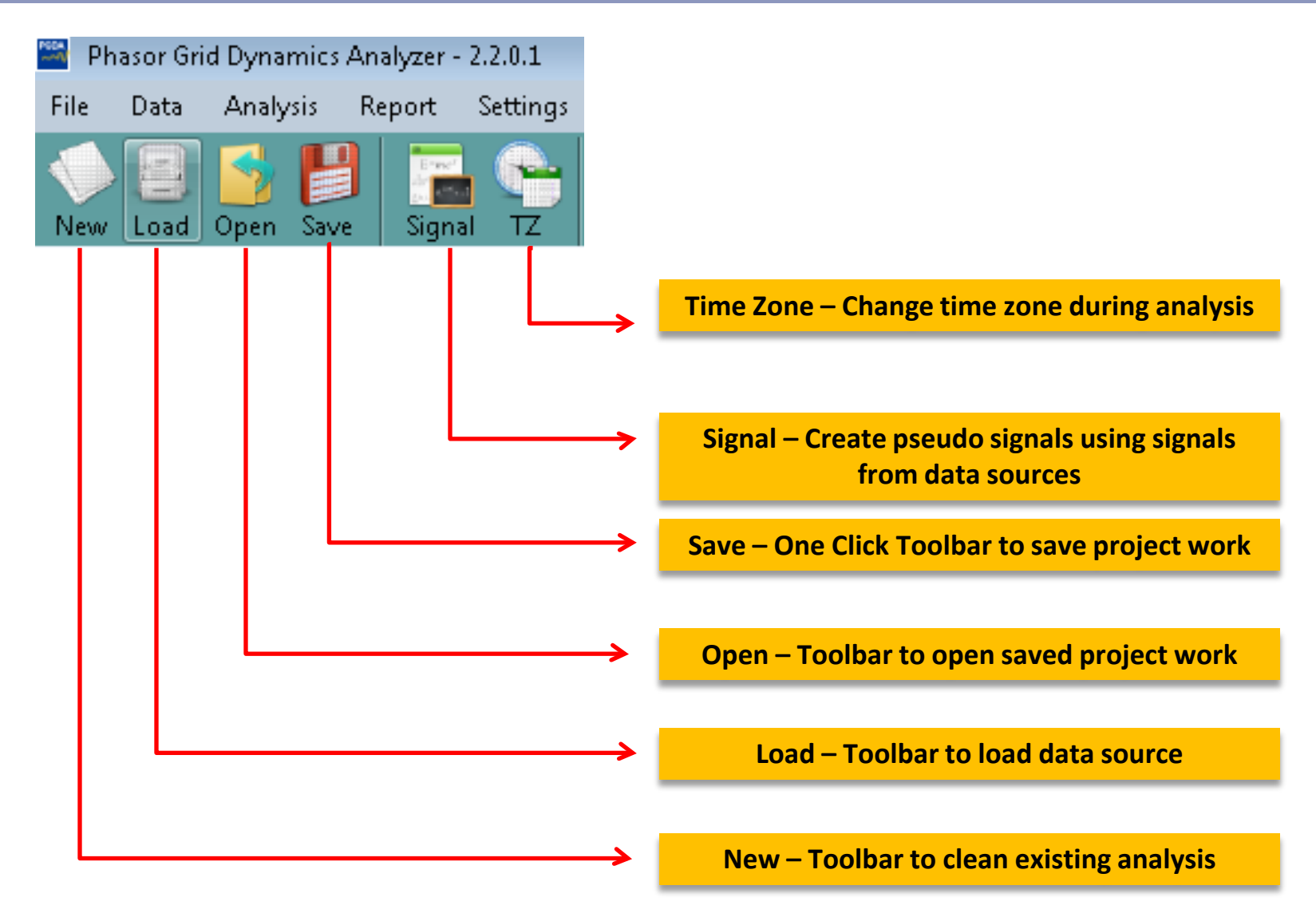

## **Using Toolbars**

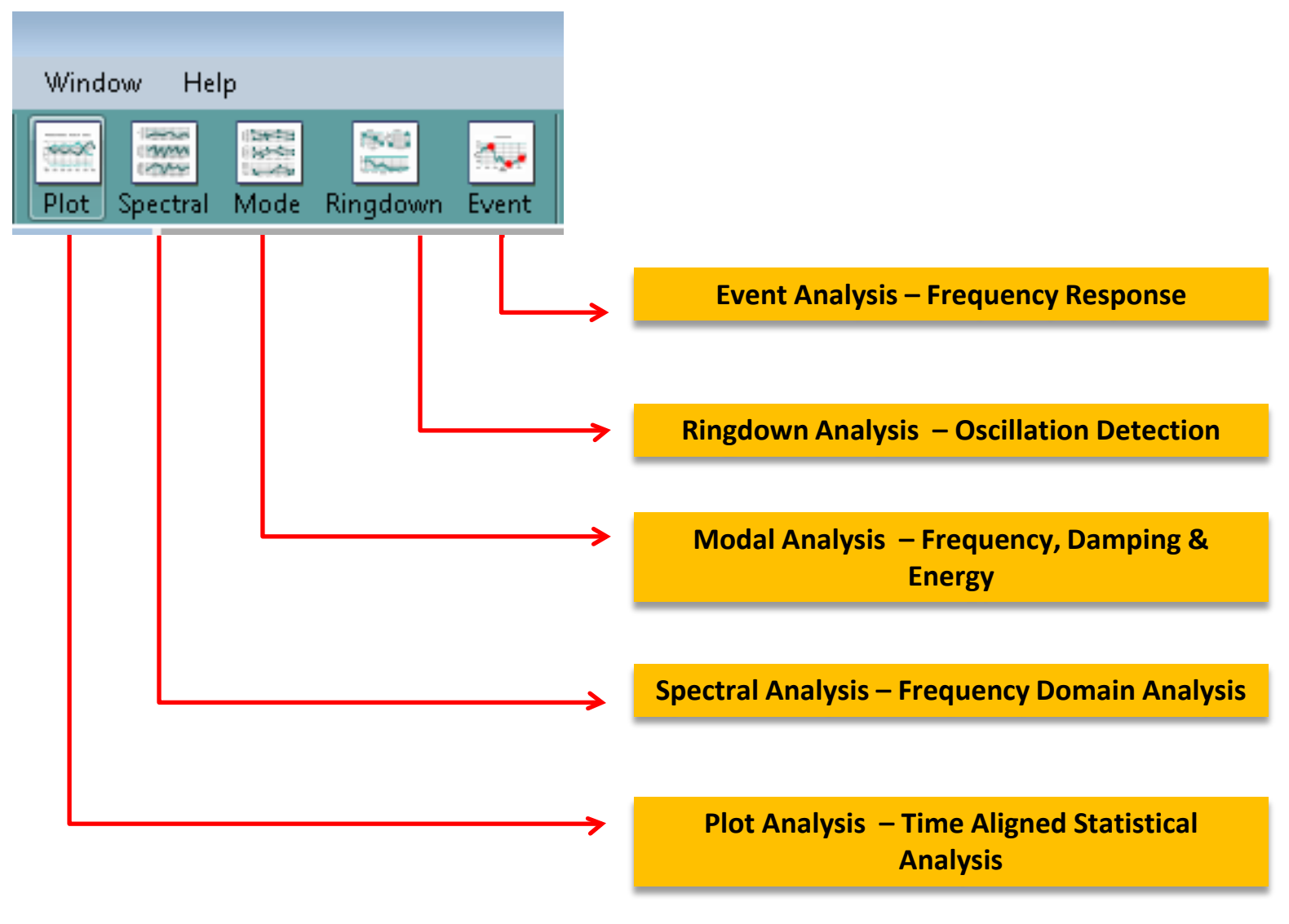

### How to Use Load Toolbar - Files

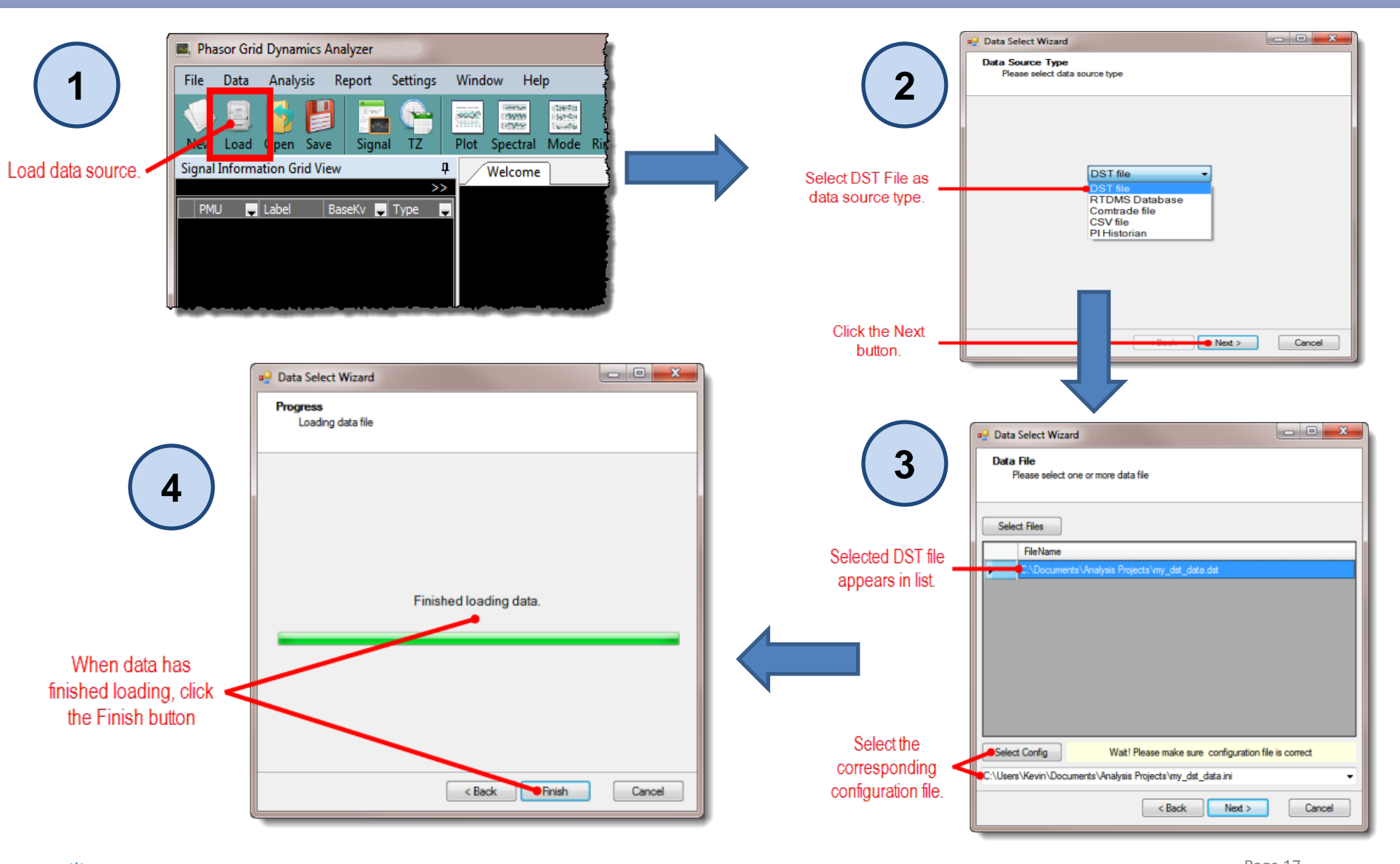

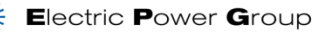

Page 17 9.17.14

### **How to Sort & Filter Signals**

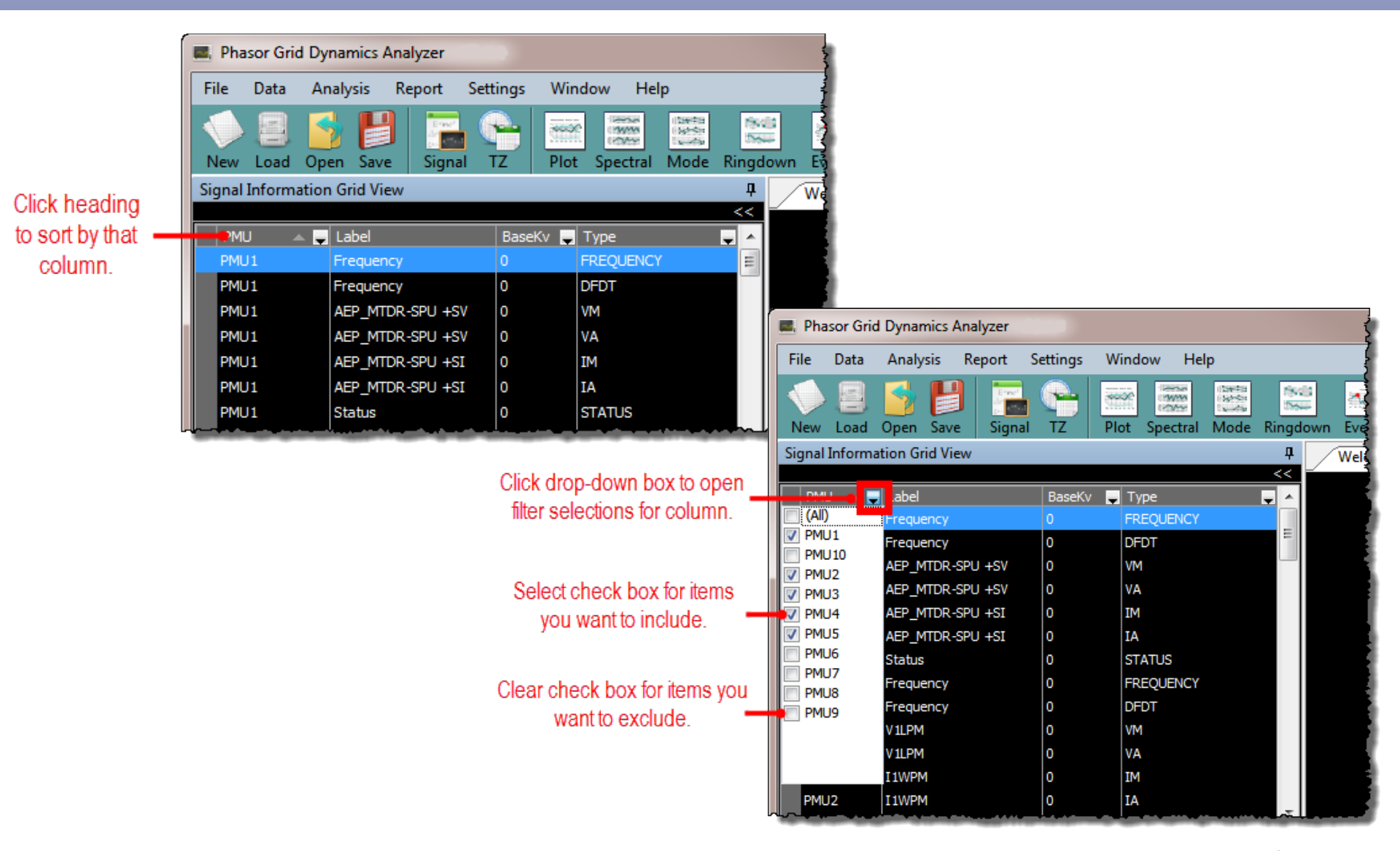

## How to Set a Signal as Calculation Reference Signal

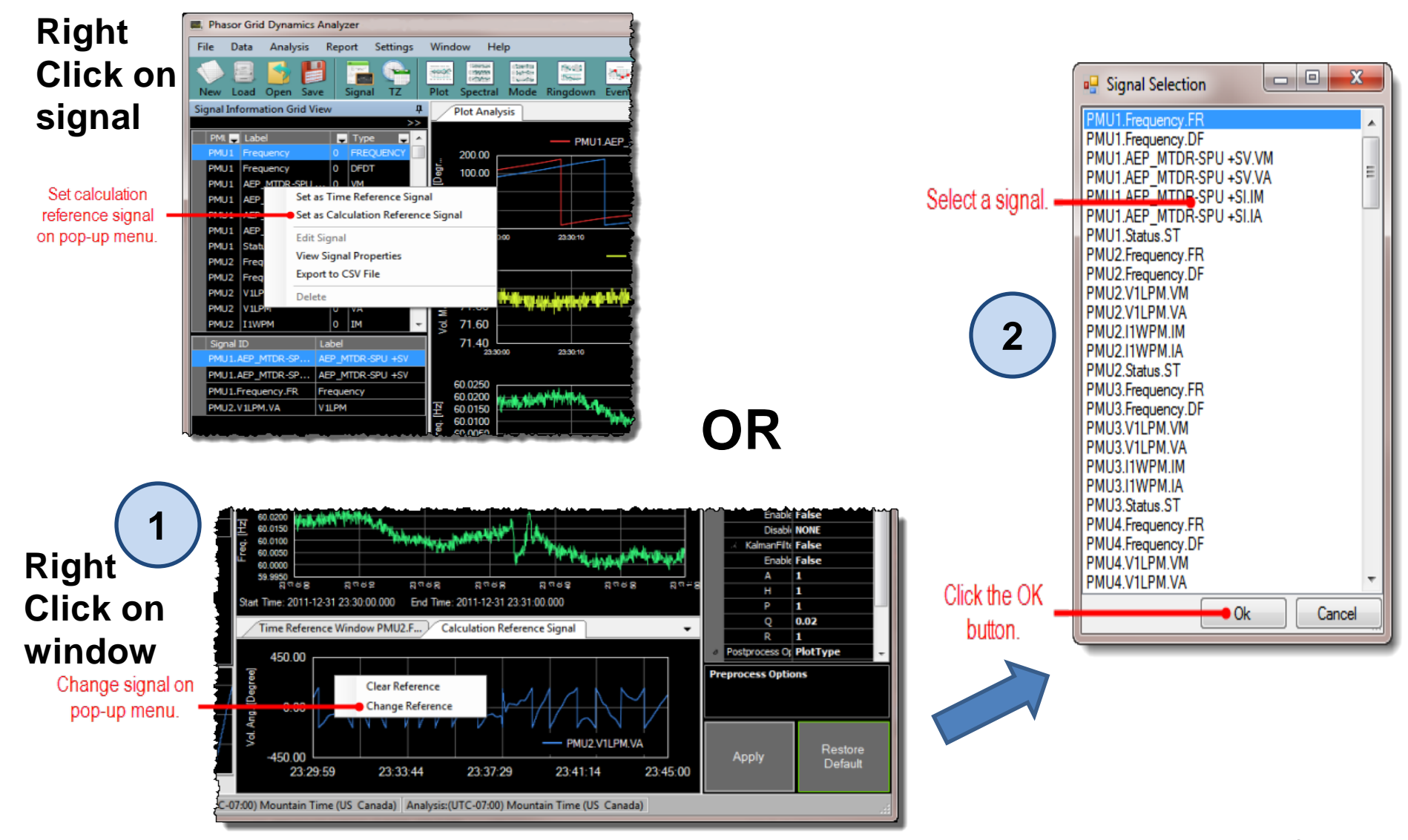

## How to Change Time Reference Window – 3 ways

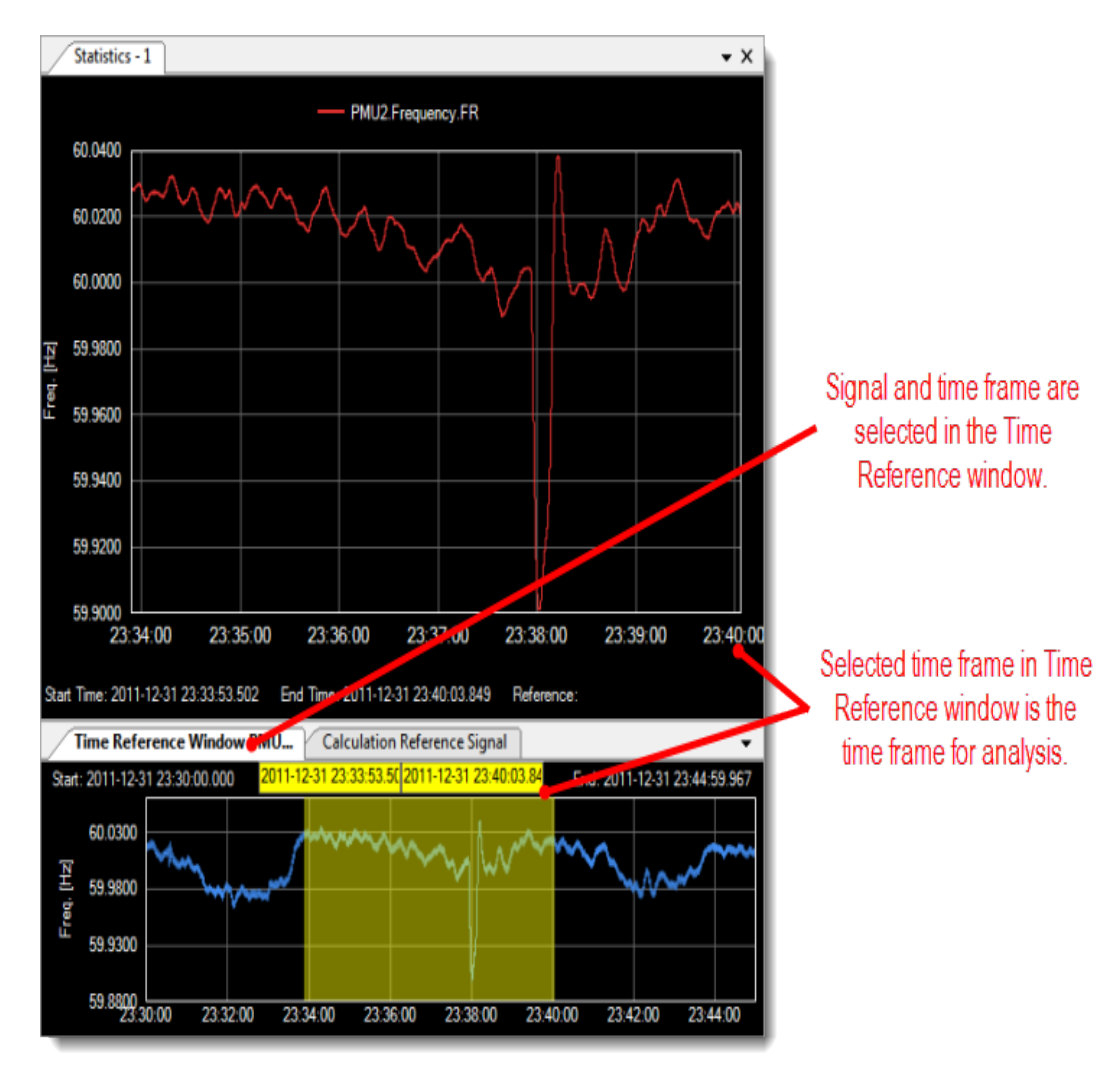

#### You can change the time frame in three different ways:

- Highlight the time frame (Left click and drag) in the Time Reference window.
- Manually enter the start and end time in the Time Reference yellow bar.
- Extend or shrink the start and end time by left click and drag.

## How to Use Time Reference Window Properties

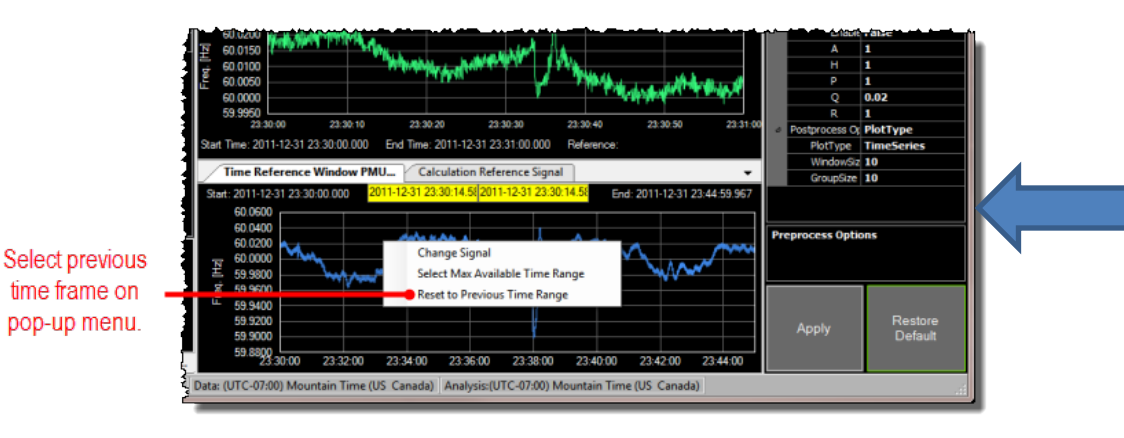

- Right Click on Time Reference Window
- Use Previous Time Range -Reset the time period to previous selected in the **Time Reference** window.
- Use Maximum Time Range -Select the maximum available time frame.

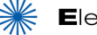

## How to Use Time Reference Window Properties

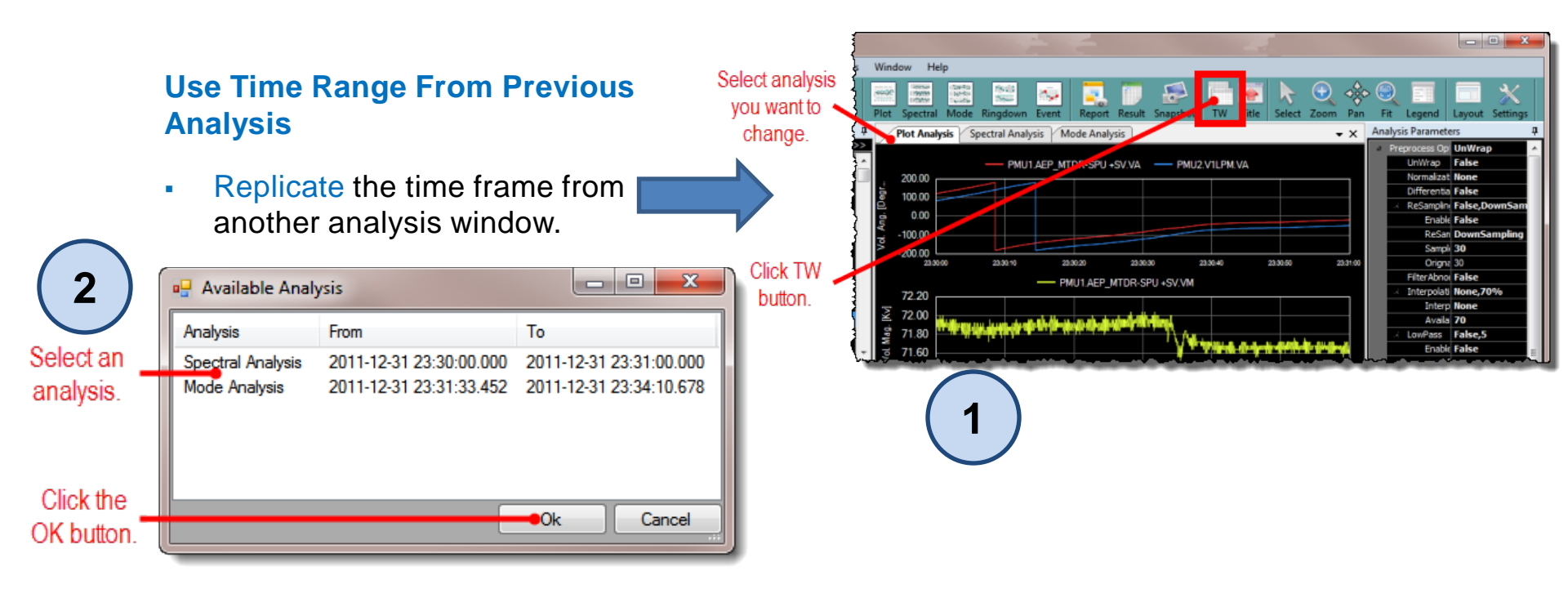

## How to Capture Screen Shot of a Chart

Select the analysis window with the chart you want to copy, and then click the Snapshot button on the toolbar. The screen shot is copied to your operating system clipboard, allowing you to paste it to into other applications such as word processors or presentation tools.

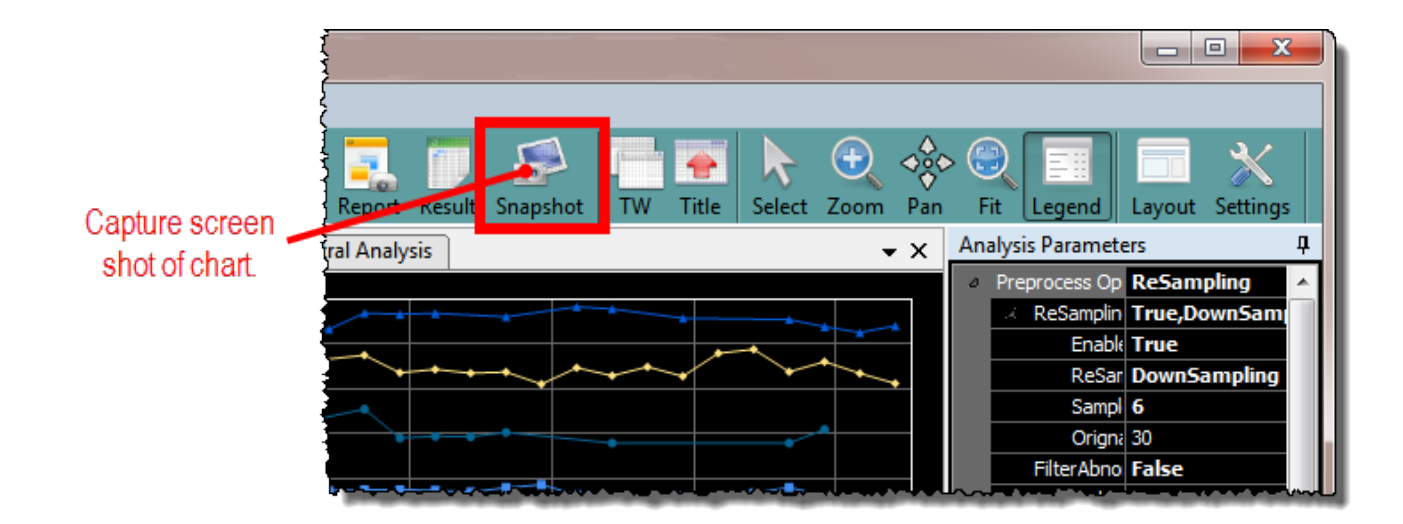

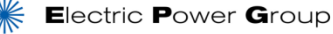

## **How to Highlight and Hide Signal**

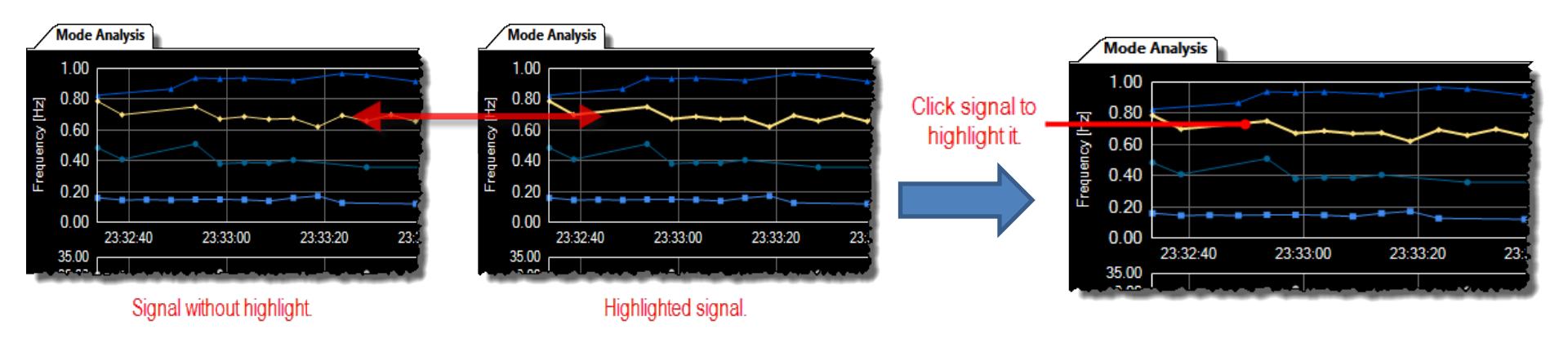

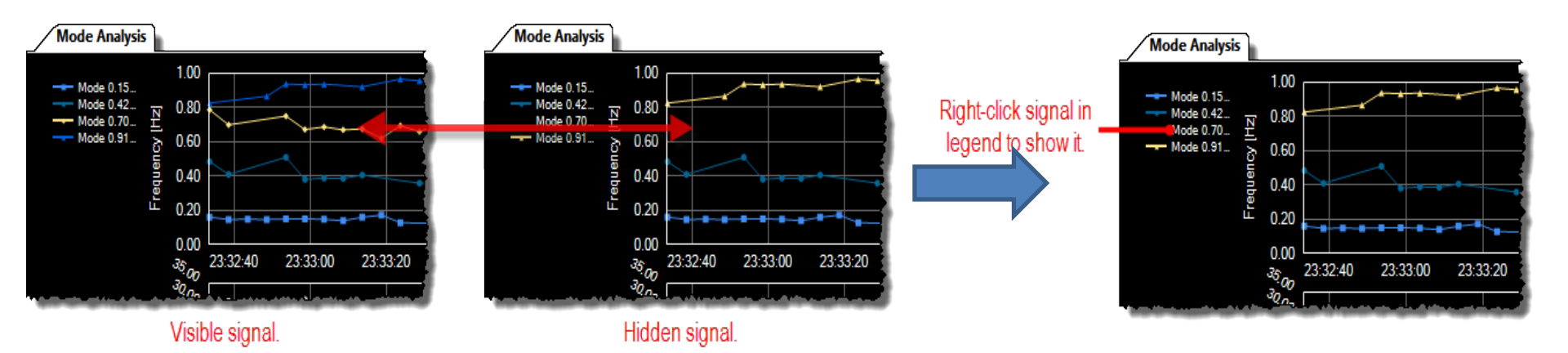

#### **PGDA Voltage Analysis – First Responder**

#### PMU1.Signal1.VM PMU2.Signal1.VM — PMU3.Signal1.VM 0.4000 Subtracts starting value 0.4 kV to show change 0.2000 0.0000 -0.2000-Mag. [Kv] 0.25 kV -0.4000-First Responder to show Increase in Voltage -0.6000-PMU3 by 0.4kV First Responder to show Decrease in Voltage -0.8000-PMU1 by 0.25kV -1.0000 06:13:55 06:14:00 06:14:05 06:14:10

**Plot Analysis - De-trend by First Value** 

Start Time: 2009-03-18 06:13:51.653 End Time: 2009-03-18 06:14:12.495 Reference:

Page 25

9.17.14

Voltage Magnitude

## PGDA Voltage Angle Analysis – System Impact & Dynamics following Generation Trip

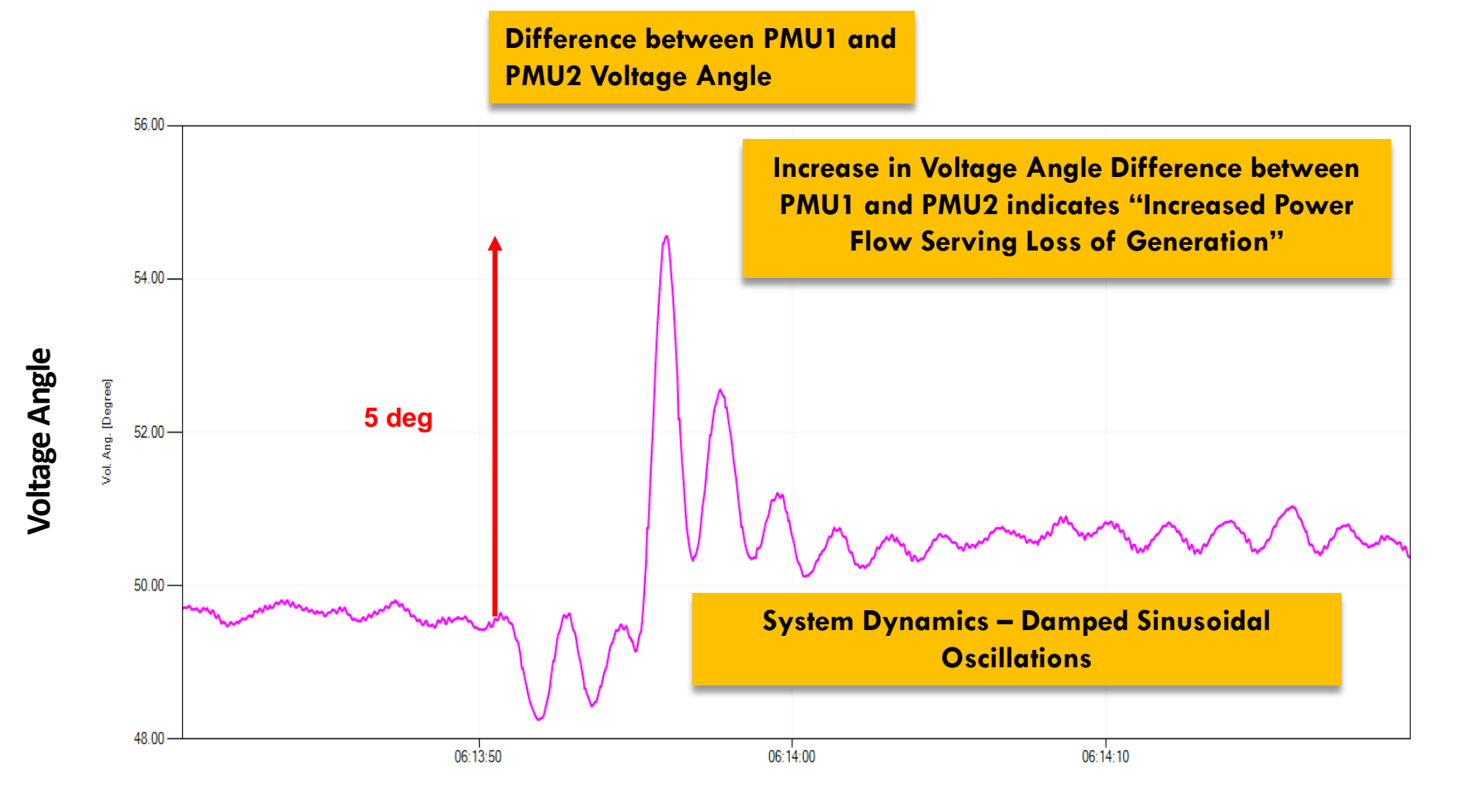

Start Time: 2009-03-18 06:13:40.514 End Time: 2009-03-18 06:14:19.724 Reference: PMU2.Signal2.VA

#### **Reference – PMU2 Voltage Angle**

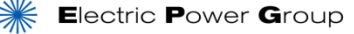

Page 26 9.17.14

## What is Automated Event Analysis?

- Identifies the time stamps and associated NERCdefined A, B and C frequencies for a generator drop event (or a load drop event)
- Computes the estimated frequency response represented in MW/0.1Hz (Loss of resource every 100 mHz) using:
  - Frequency Swing in Hz
  - Generation Loss in MW

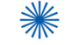

## How to Use Event Analysis Tab

- Selecting a frequency signal near the source of the event, and a Time Reference Window which encompasses the frequency event, this tab will automatically locate the
  - Starting time of the event T(0)
  - Timestamps and value of Pre-event NERC defined A Frequency,
  - Timestamps and value of C Frequency (Minimum Frequency prior to governor response)
  - Timestamps and value of NERC defined B (Stabilizing Frequency after governor action)

## **Benefit of Event Analysis**

- Selecting multiple Voltage, Angle and power signals near the source of the event, and a Time Reference Window which encompasses the frequency event, this tab will automatically locate the
  - Greatest Voltage Swing and Sustained Deviation
  - Greatest Voltage Angle Dynamic Swing and Steady State Separation
  - Greatest Power Swing and Sustained Power Deviation

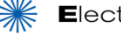

#### **PGDA Event Analysis – Frequency Response Estimation**

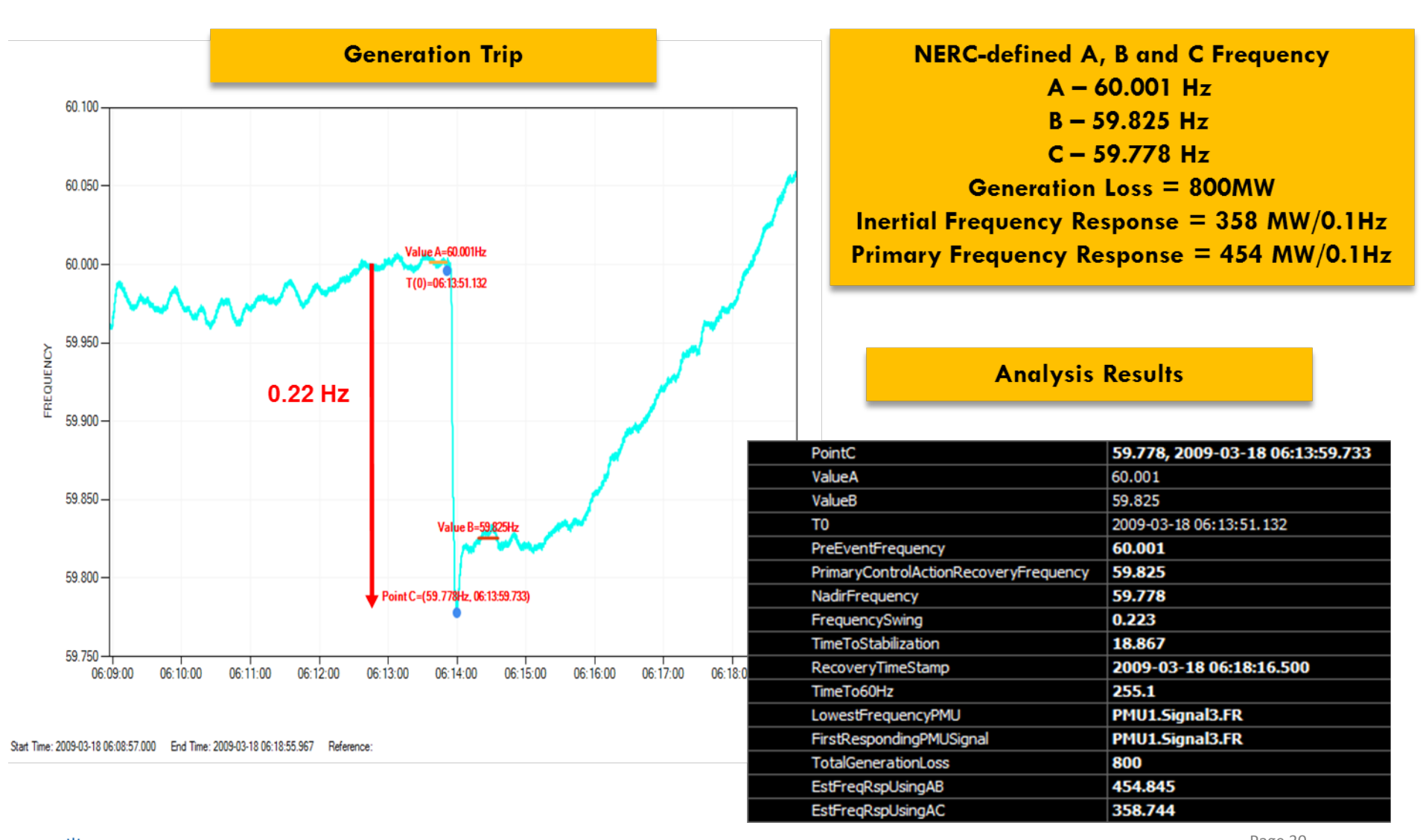

#### **How to Use Event Analysis**

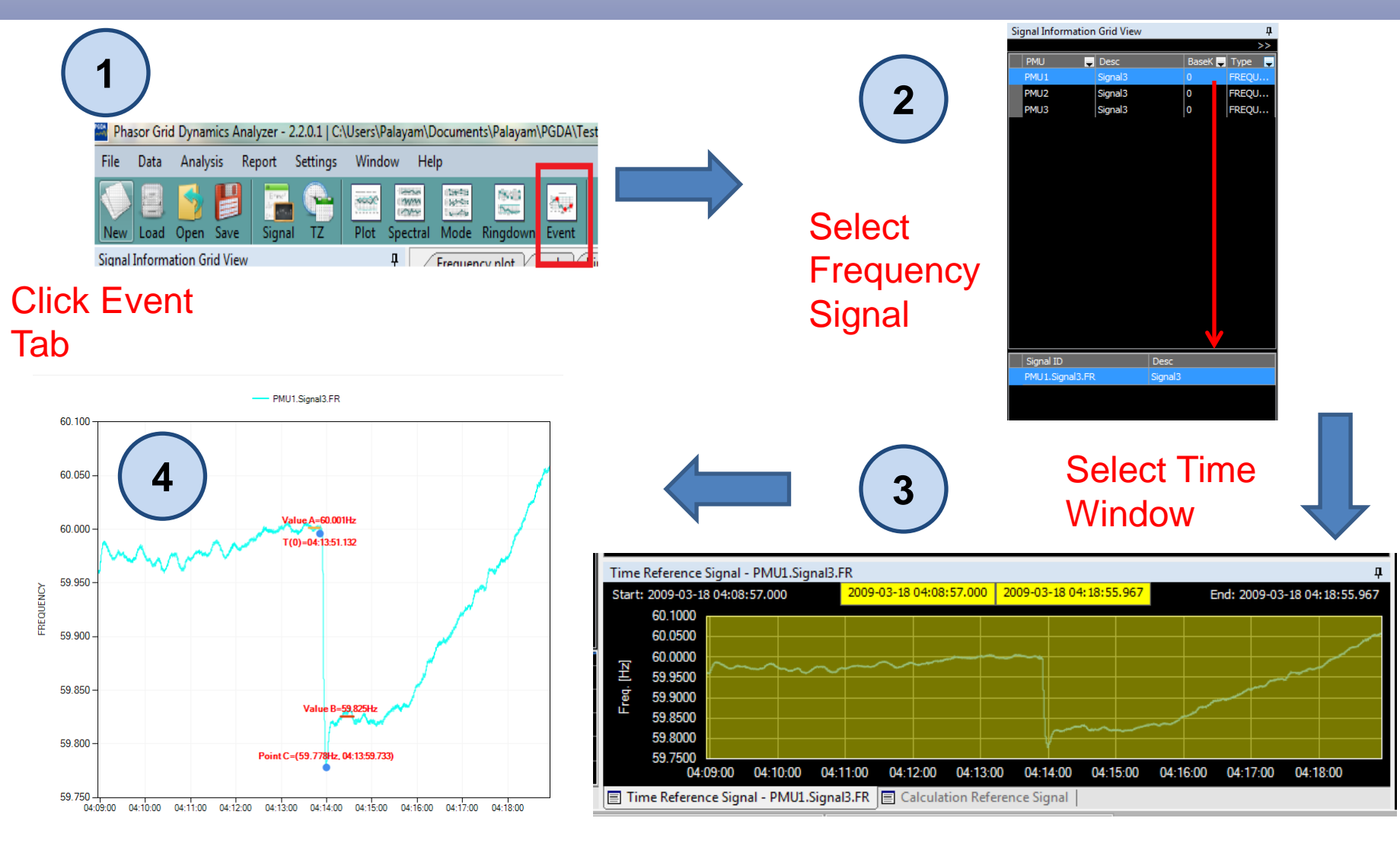

Start Time: 2009-03-18 04:08:57.000 End Time: 2009-03-18 04:18:55.967 Reference

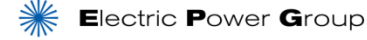

Page 31 9.17.14

#### **PGDA Frequency Analysis – Oscillation Source**

#### Plot Analysis – Zoom & Identify

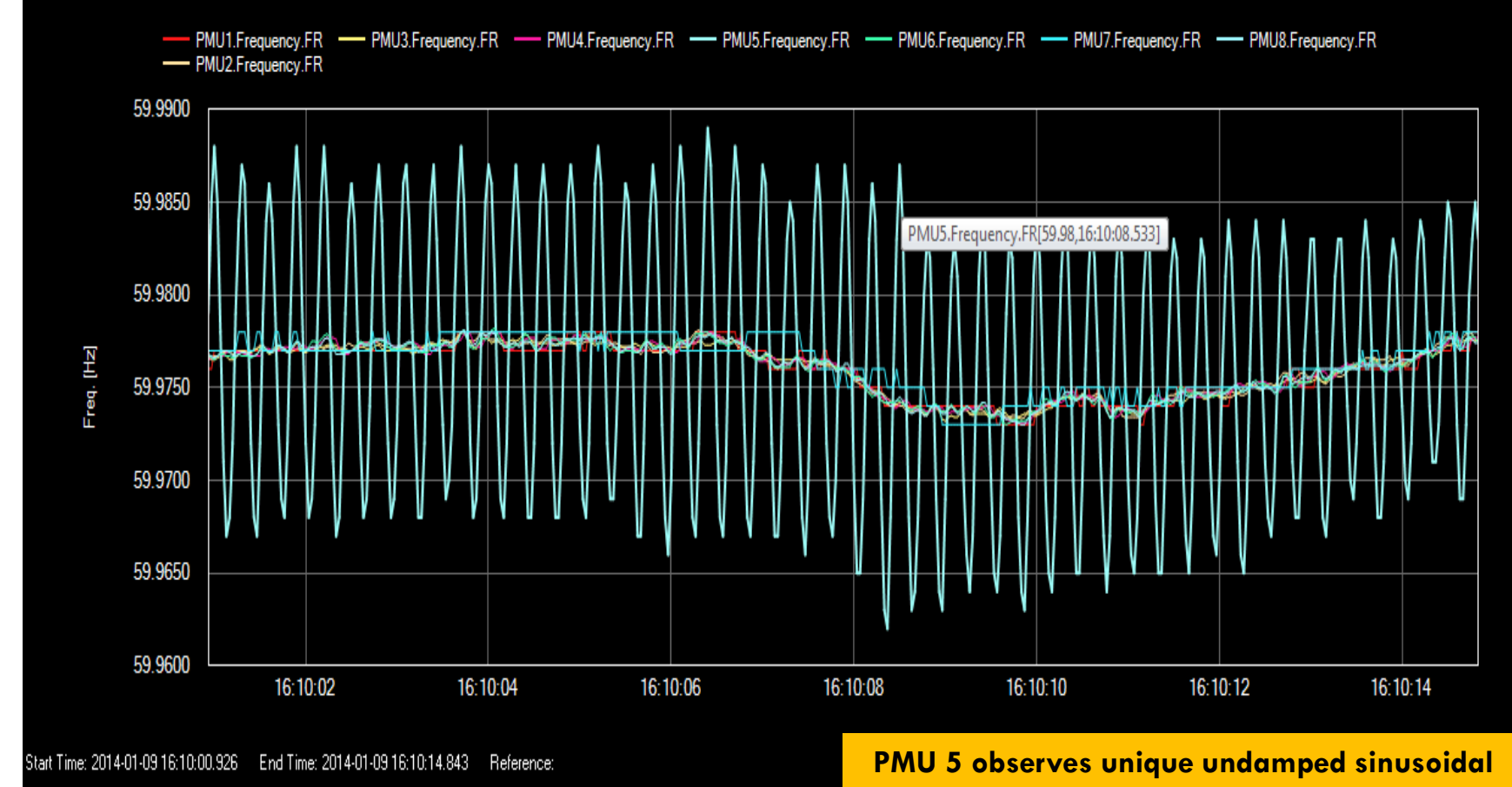

#### oscillations compared to other PMUs pointing nearby location for source of oscillation

## **Using Modal Analysis**

- Modal Analysis is performed under ambient conditions to observe oscillatory behavior i.e. event free conditions
- Modal Analysis provides the trend of Modal Frequency, Modal Damping and Modal Energy over a period of time. These 3 are represented as 3 separate charts on the display screen of the Modal Ambient Analysis
- Modal Analysis typically requires 5 minutes or more of data for analysis. Analysis of shorter time samples can be accomplished by adjusting the Algorithm Parameters.

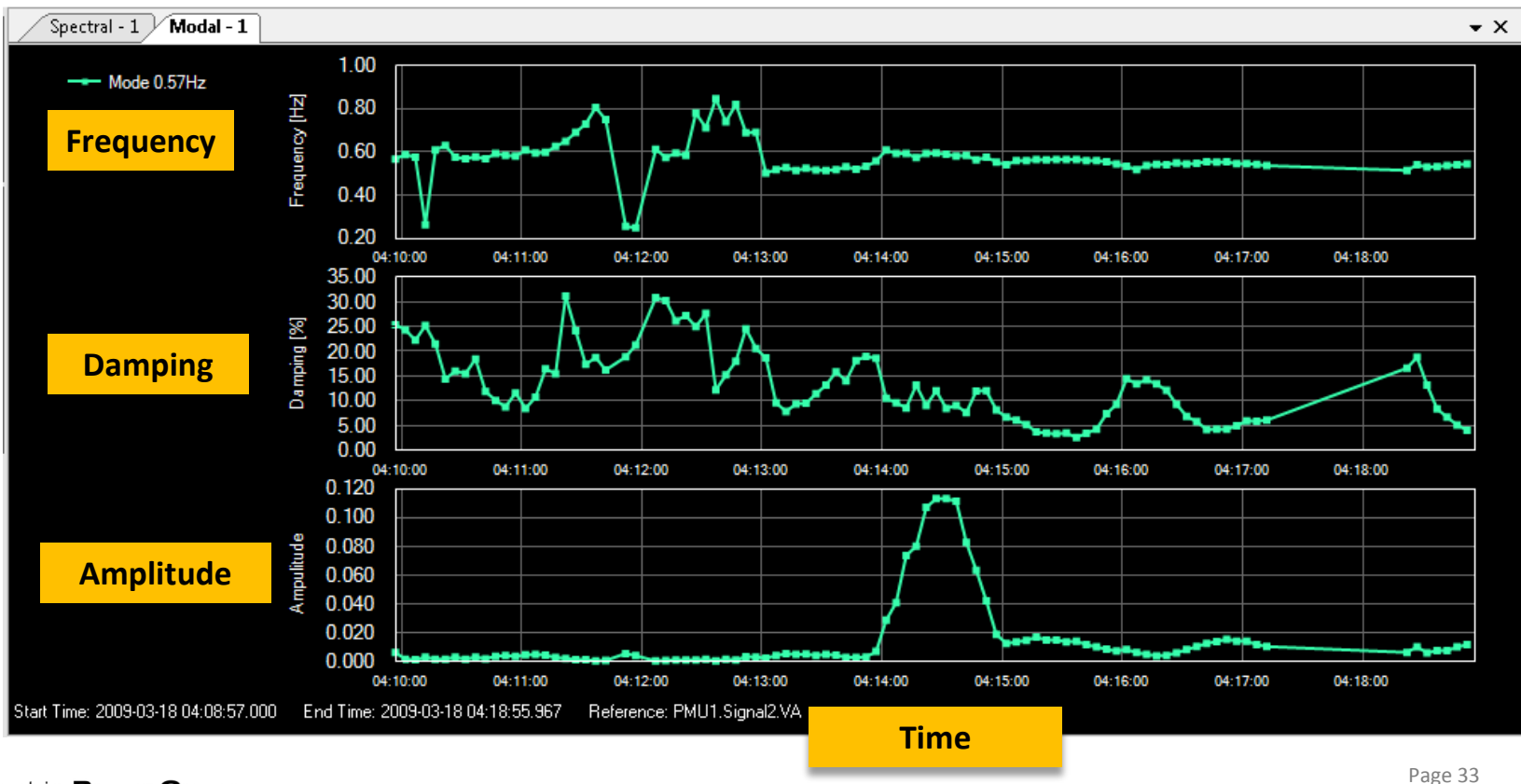

<sup>©</sup> Electric Power Group. 2014. All rights reserved.

## **Using Modal Analysis**

The analysis screen of Modal Analysis consists of the following 3 sub charts:

#### • Frequency (Hz):

This subplot displays the trend of mode over the selected time

#### Damping (%):

This subplot displays the corresponding trend of damping values for each mode in the same color

#### Cross Spectrum Chart

This subplot displays the modal energy trend for corresponding frequency and damping values in their respective colors

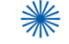

#### Wind Farm Oscillation Driven by Control Systems

#### Modal Analysis – Mode, Damping & Energy

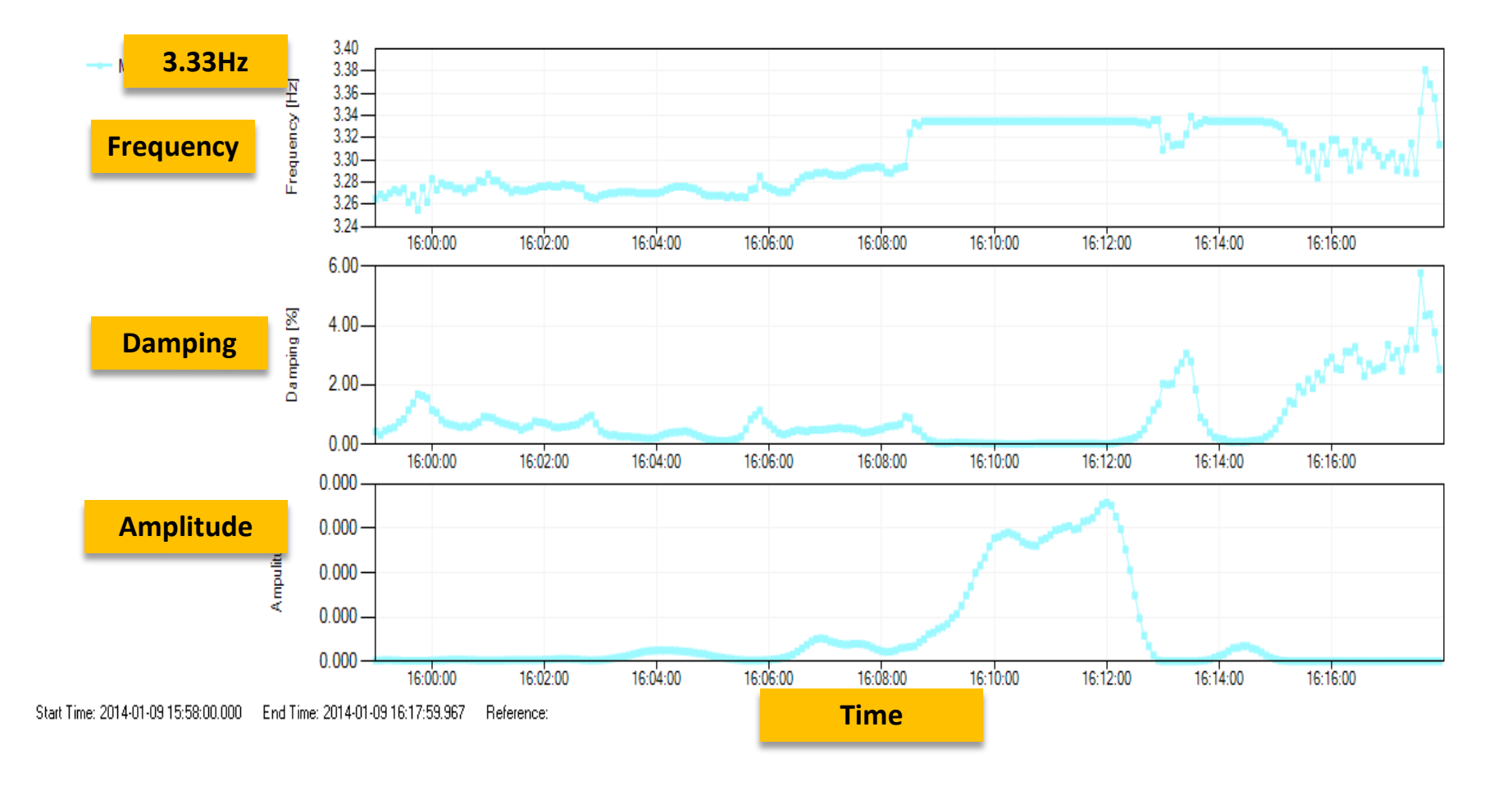

Page 35 9.17.14

## How to Generate Report Using Toolbar

The Report Tab allows the user to quickly assemble selected plots representing the analysis of the phasor data into a concise, formatted report suitable for distribution. After completing all required analysis, click the **Report** button to create a summary analysis report of the phasor data.

When the button is clicked, the user is able to enter report title and reporter name and select the analyses to include in the report (from among the various analyses which the user has already performed). Additional descriptive notes may be entered in the Notes field.

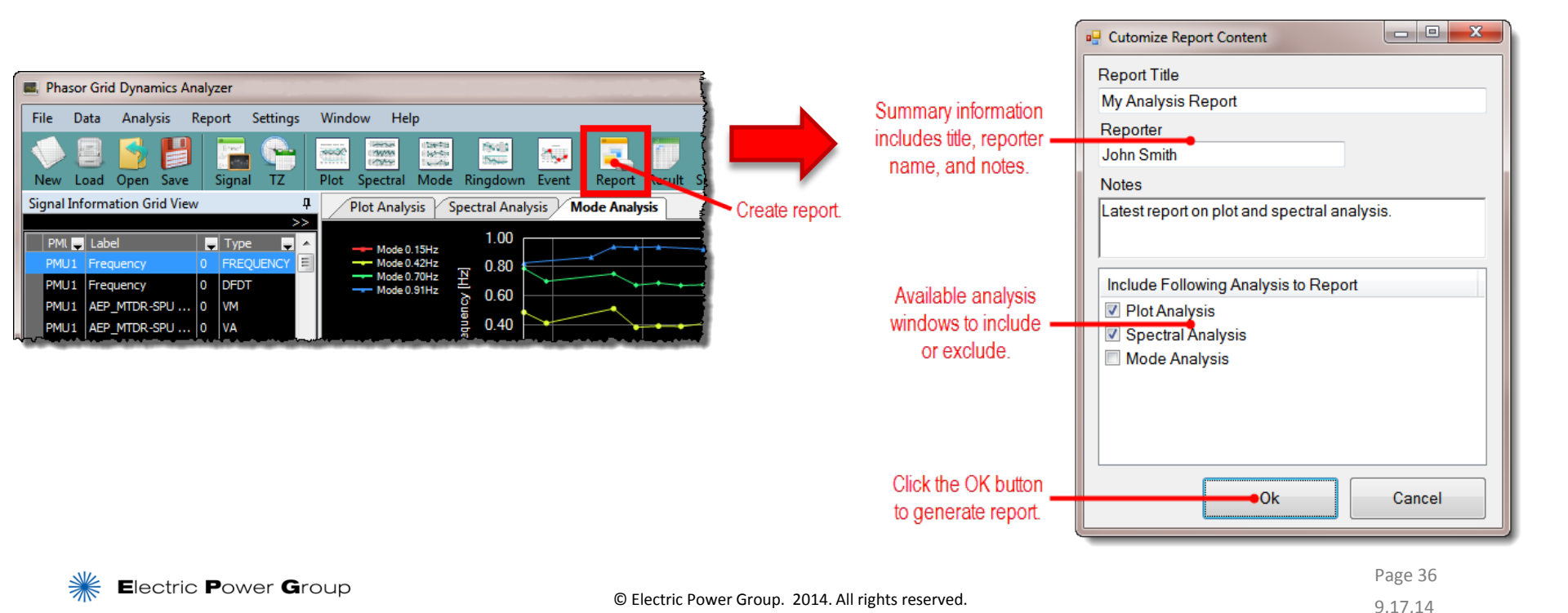

## How to Save and Print PGDA Report

- The automatically generated report may now be saved in Excel, PDF, or Word
- The report automatically documents the name and location of the data file selected for analysis, the number of PMUs and time interval reflected in the data, and the time zones of both the data and the analysis
- Additionally, all the specific details of each graphical analysis performed (e.g. Plot, Spectral, Modal, Ringdown, or Event), together with notes and associated graphics will be saved

| AnalysisReportVewerform                                                                                                    | 001                                                                                                    |                                   |                   | MC bl                     | Find   Net        |                |
|----------------------------------------------------------------------------------------------------|----------------------------------------------------------------------------------------------------|-----------------------------------|-------------------|---------------------------|-------------------|----------------|
| H 4 2 of 2 ≻ H   + ⊕ ⊕ ⊕ ⊕<br>Event1                                                                                                    | CS                                                                                                    | Export to Excel,<br>PDF, or Word. | Excel<br>PDF      | ted at 7/18/2013<br>Smith | 3 2:50:25 PM      |                |
| Event-1<br>Pre Process Options<br>ReSampling :False, DownSamplin<br>FilterAnnomalData :False<br>Interpolation :None, 70%<br>LouPass :False, 5<br>Detrending :None                       | Algorithm.Options<br>g, 30 EventThreeshold :ERCOT_POmN:<br>RollingMindowSize :15<br>TOThresholdWindowSize :1<br>TOThreshold :5<br>ShowOtherSignalTypeInChart :False |                                   | Word              |                           |                   |                |
| Post Process Options SAM                                                                                                    | PLE REPORT                                                                                                    |                                   |                   | Print<br>report.          | Preview<br>layout | Print<br>setup |
| Results<br>[frequency Event Results]<br>FointC 155,778, 2009-03-1<br>ValueA 160.001                                                                                                    | 8 05:13:59.733                                                                                                    |                                   | AnalysisReportVie | ewerForm<br>3 🕨 🔰   👄 🛞   |                   | Pa             |
| Values 139.523<br>TO 12009-03-8 05:13:51.132<br>PreEventFrequency 160.001<br>PrimaryControlActionRecoveryTrequency 159.525<br>NadisFrequencyDwing 10.223<br>TimeToStabilization 118.667 |                                                                                                    |                                   | My Analysi        | is Report                 |                   |                |
| TimeTo40Mz :NAN<br>LowestFrequencyMMI Hatador.FR.Matador<br>FirstRespondingPMUSignal :Natador.FR.Natador<br>TorelSensestionLoss :0                                                      |                                                                                                    |                                   | Plot Analysis     | otions                    |                   |                |

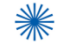

#### **PGDA Report Generation**

ReSampling FilterAbnor

Interpost LouPass Detrending

Outage - Pre-event Analysis - Recolut at 55/2013+07-13 PM 4/12/13 18:00 - 22:00 Juhn Ballence

#### Summary

#### Data Source

#### Data Scene

Data Storer: Source 1: Christing data Storer and Storer and Store

Total Signals: 3 Data Starts: 2013-04-1319:59:59:967 Data Ends: 2013-04-1319:200:00.000 Data Time Zone: CDT Analysis Time Zone: CDT

#### Notes

The currentmagnitude physicals<sup>1</sup>,<sup>11</sup> indicates that the \_\_\_\_\_\_ pineration was not a participant in the oscillations. Moreover, the frequency phasor indicates that the 2+ze oscillation was not hygered by any identifiable program thorizon installance (which would have been observed by a sudden sharpe in the greens).

Due to the sharp charge in mignitude of the 2 H2 occiliation at about 20 36, it appears that the oscillation is the result of a mailton charge on the system is convertine mains the <u>mail to the system of the result of a server of the relations</u> on the grice and of the terre start and servers of the relations on the grid\_. In this case, it is most theory that the voltage oscillations are being saused by generationnear, but not at units in the loss of the

- Pre-event Analysis - Reported at 5/9/2013 4:07:13 PM 4/12/13 18:00 - 22:00 John Ballance

#### 18:00-22:00 United United States (Construction) United States (Construction) Description (Construction) Description (Construction) Distribution (Construction) Distribut Pre Process Optic

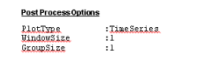

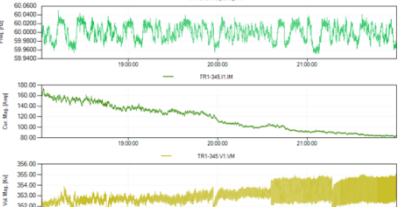

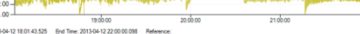

em me move 12 101 4355 for The 2015/42 2005/08 Meeroor This plot of the Frequency, Current Magnitude, and Voltage Magnitude phasors measured at \_\_\_\_\_\_ illustrate the presence of the 2 Hz oscillation as early as 18:00, growing slowly until about 20:35, when the oscillations increase sharply]

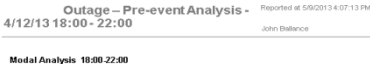

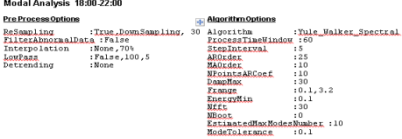

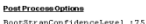

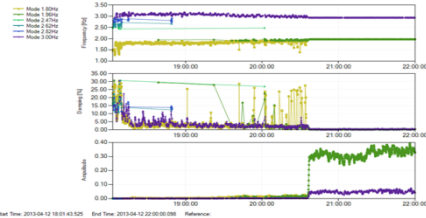

This modal analysis of voltage magnitude signal from 18:00-22:00 shows the 2 Hz oscillation was presen throughout the period, changing from an initial frequency of about 1.8 Hz to 2.0 Hz at 20:35. Note also that the amplitude of the oscillation increases dramatically at 20:35.

The second mode present, at about 3 Hz, is a much smaller oscillation, but it also demonstrates the same characteristics as the 2 Hz mode, present throughout the period, and increasing sharply at 20:35.

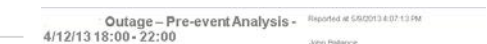

#### VM & IM Spectral 18:00.22:00

ı

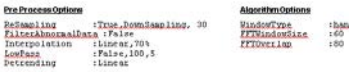

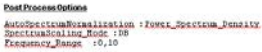

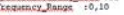

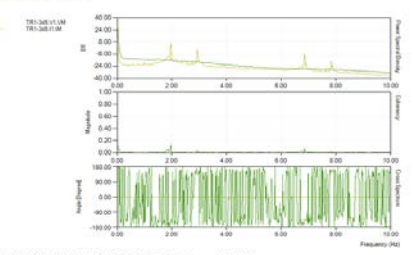

Start Time: 2013-04-12 10:01 43:525 Brid Time: 2013-04-12 22:00:00.058 Reference 101-141-141-14 This spectral analysis of the voltage magnitude and current magnitude signals illustrates that the 2 and 3 Hz oscillations are present in the voltage magnitude signal, but not in the current magnitude signal. This indicates that the reneration is not contributing to the oscillations.

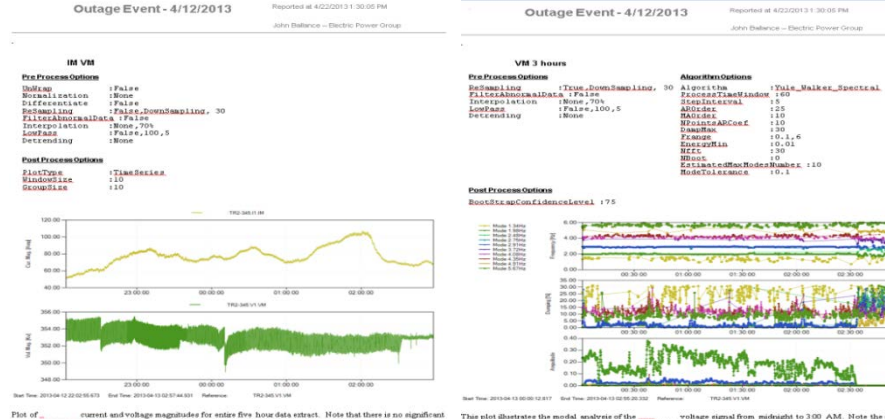

current and voltage magnitudes for entire five hour data extract. Note that there is no significant current magnitude, while the voltage signal shows voltage oscillations. This suggests transitions were, not the source of the socillations. ion in the oscillat

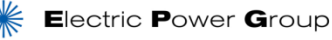

Page 38 9.17.14

## What is Pseudo Signal?

- Synchrophasor Measurements include the following metrics
  - Frequency & DF/DT
  - Voltage Magnitude & Angle (Voltage Phasor)
  - Current Magnitude & Angle (Current Phasor)
  - STATUS
- Pseudo Signal PGDA provides capability to calculate a new metric using the above metrics
- Example:
- Real Power = sqrt(3)\*Vm\*Im\*cos(Va-Ia), where
  - Vm is the line to Line voltage (kilo Volts)
  - Im is the line Current (Amperes)
  - Va is Voltage Angle (Degrees)
  - la is Current Angle (Degrees)

## **How to Create a Pseudo Signal**

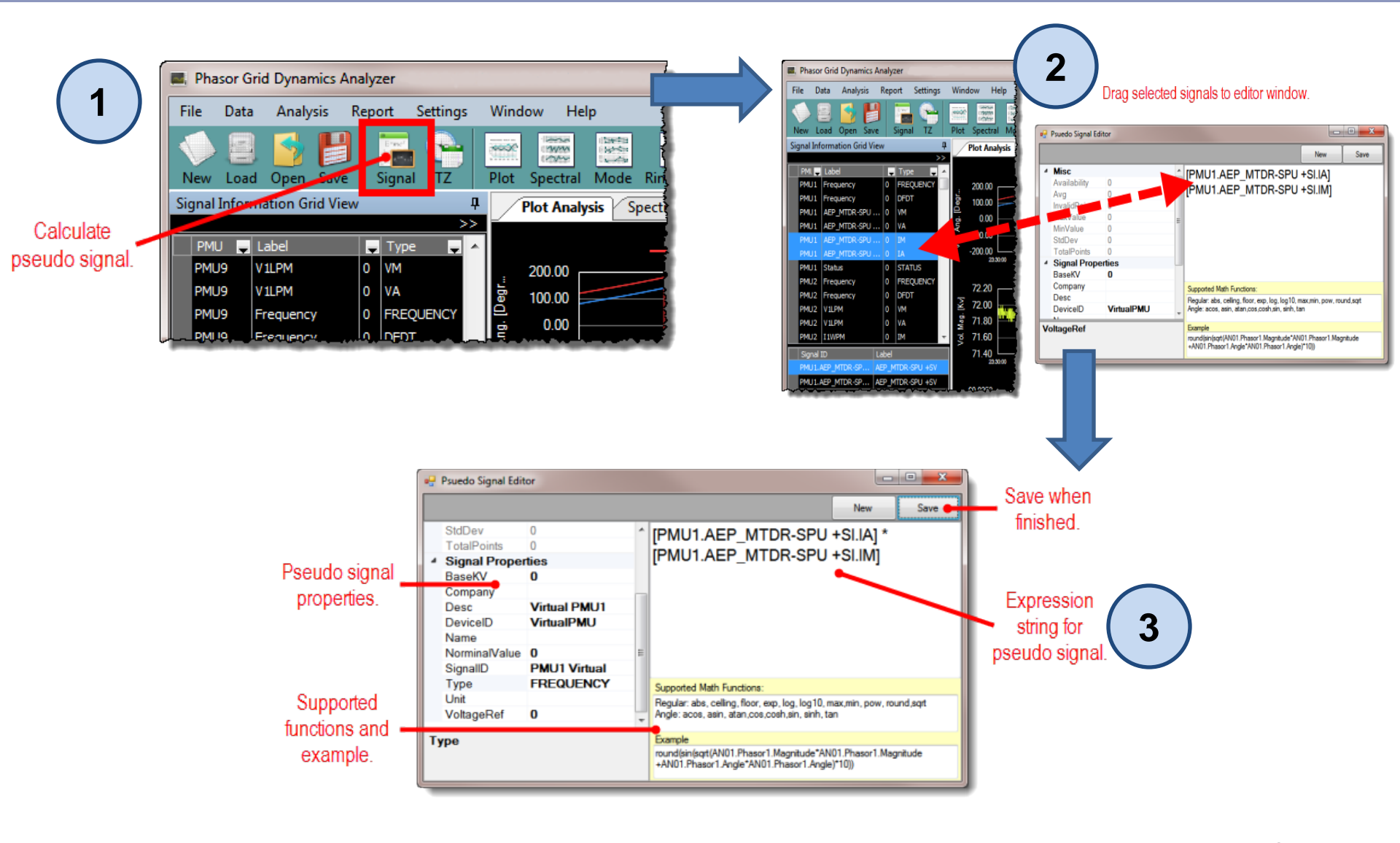

#### Thank You.

#### Any questions ?

#### Wayne Schmus

schmus@electricpowergroup.com

#### **Prashant C Palayam**

palayam@electricpowergroup.com

#### 626.685.2015

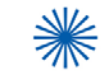

Electric Power Group

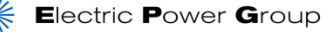

#### **Backup Slides**

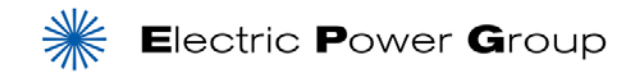

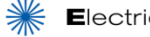

## **Using Ringdown Analysis**

Ringdown analysis is a modal analysis that you can perform after an event to determine the modal estimates (frequency and damping), determine mode shape, and compare the original signal with the re-constructed signal to obtain better results.

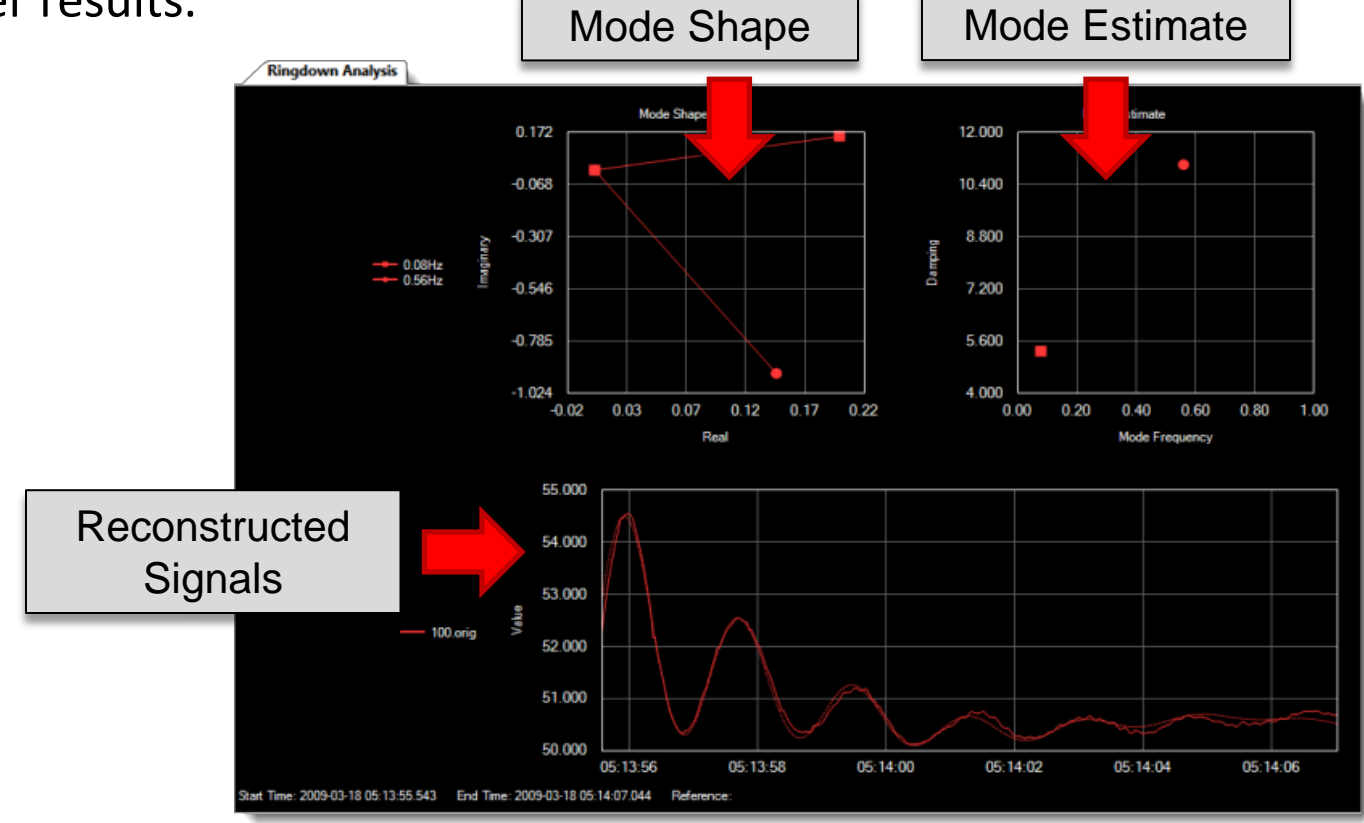

## **Using Ringdown Analysis**

The display screens of the Ringdown Analysis consist of the following sub charts:

- Modal Estimates: The Modal Estimate provides Modal Frequency and its corresponding Percentage Damping
- Modal Shape: For each oscillatory mode, the Mode Shape provides information about the magnitude (i.e. 'where' is the oscillatory mode observable) and angular phasing relationship (i.e. 'what' locations are oscillating in phase or against each other) at the multiple signal locations.
- Original Reconstructed Signal: Displayed as dotted line traces overlaid on the original signal

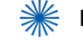

## PGDA Ringdown Analysis – System Impact & Dynamics Following Generation Trip

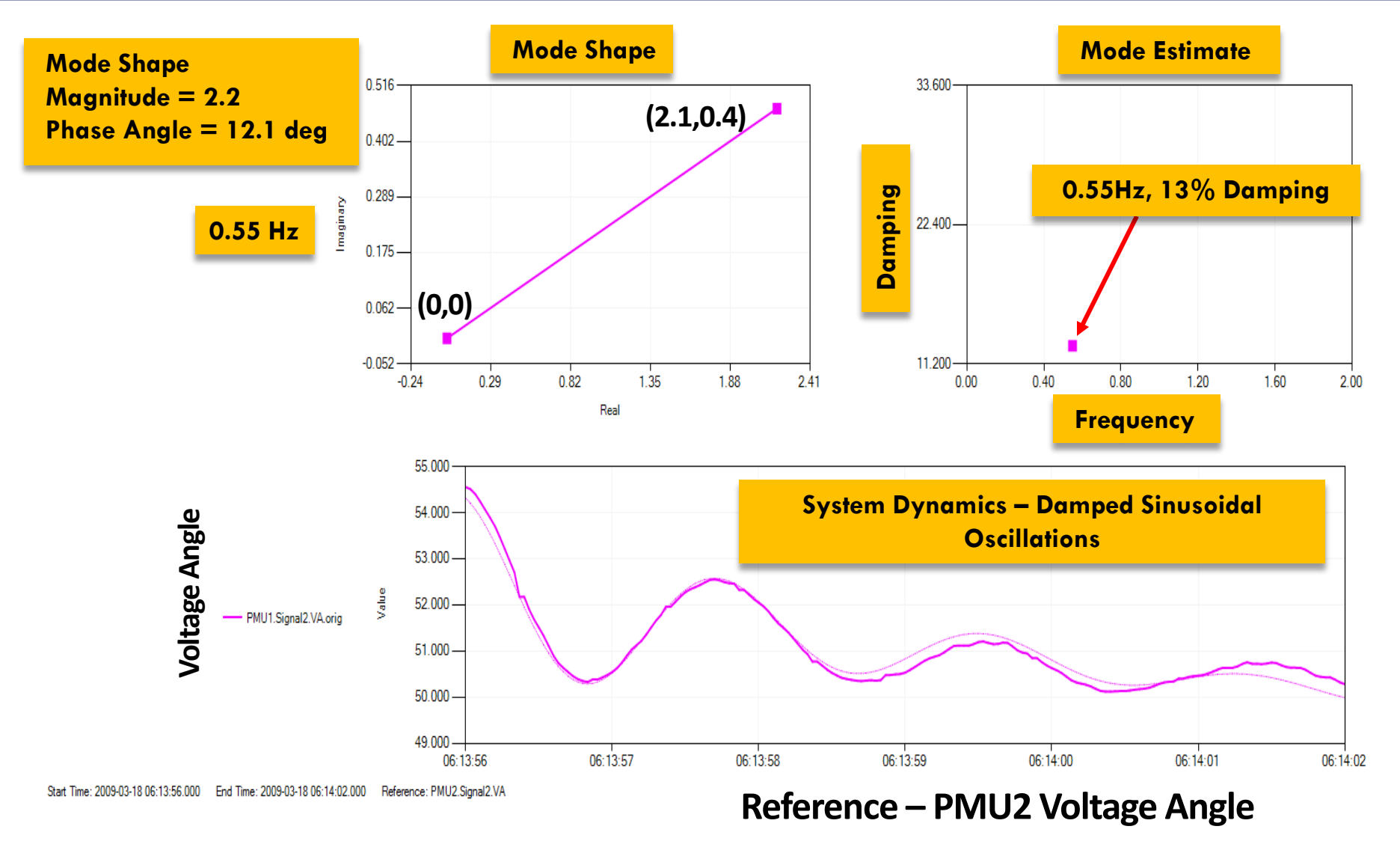

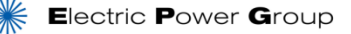

Page 45 9.17.14

## **Using Spectral Analysis**

The Spectral Analysis is performed to observe Oscillatory Modal characteristics. This is performed to get a good indication of the mode present in the signals selected.

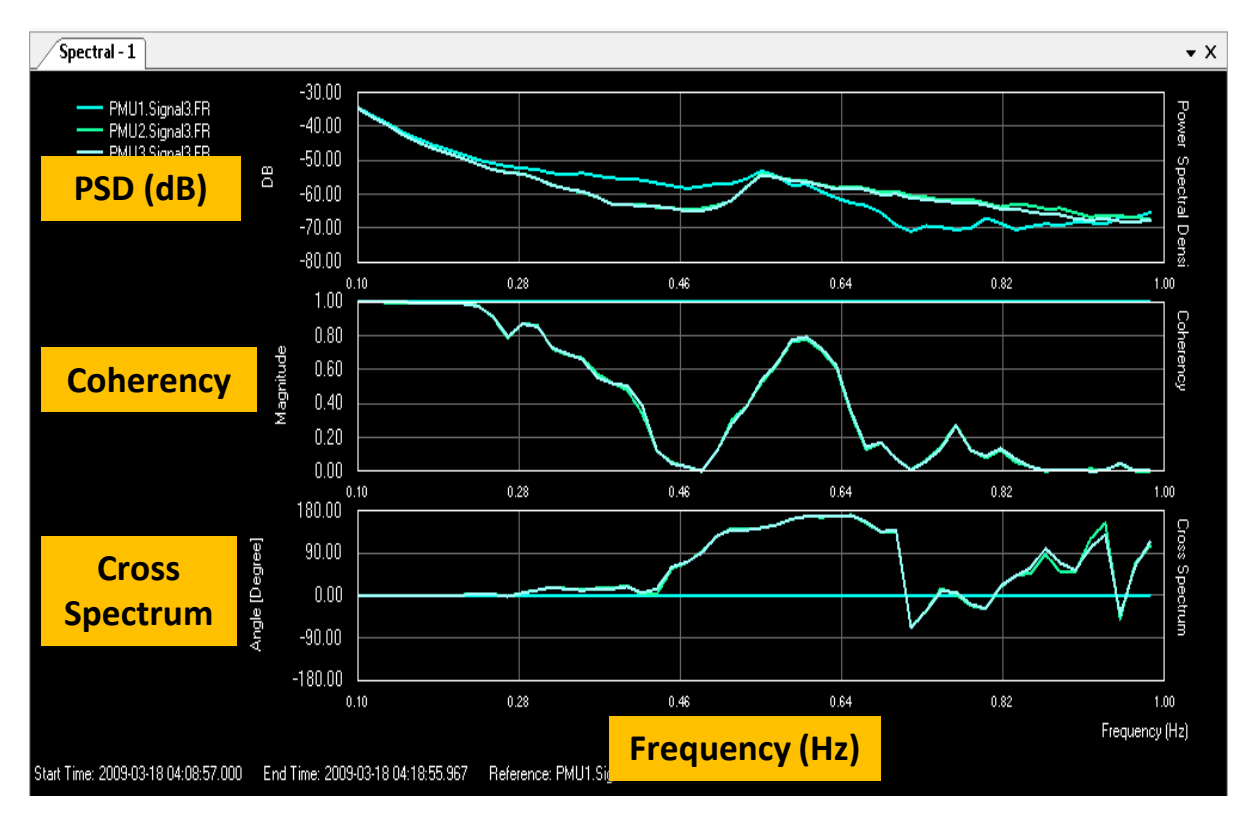

#### Note:

- The common X-axis for all the three charts is frequency.
- Spectral Analysis can be performed for event-free periods, and across events.
- The time period must be greater than 1 minute.
- However, we recommend using 7-10 minutes of data for better results.

## **Using Spectral Analysis**

The analysis screen of Spectral Analysis consists of the following 3 sub charts:

#### Power spectral density (PSD) Chart

This subplot estimates the power spectral density of the input signal. This method splits the data into overlapping segments, computes modified periodograms of the overlapping segments, and averages the resulting periodograms to produce the power spectral density estimate. The peaks in the chart signify oscillatory modes.

#### Coherency Chart

This subplot estimates the coherence as a function of values between 0 and 1 indicating how well an input signal corresponds to a reference signal at each frequency. A high coherency (usually >= 0.7) represents the participation of signals in the same oscillatory mode.

#### • Cross Spectrum Chart

The Cross Spectral Analysis provides **Phase Information of the signals** used in the analysis

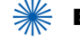